# DTU-236Awith RFXpert 8VSB/QAM and ASI Analysis & Monitoring Probe for USB-2

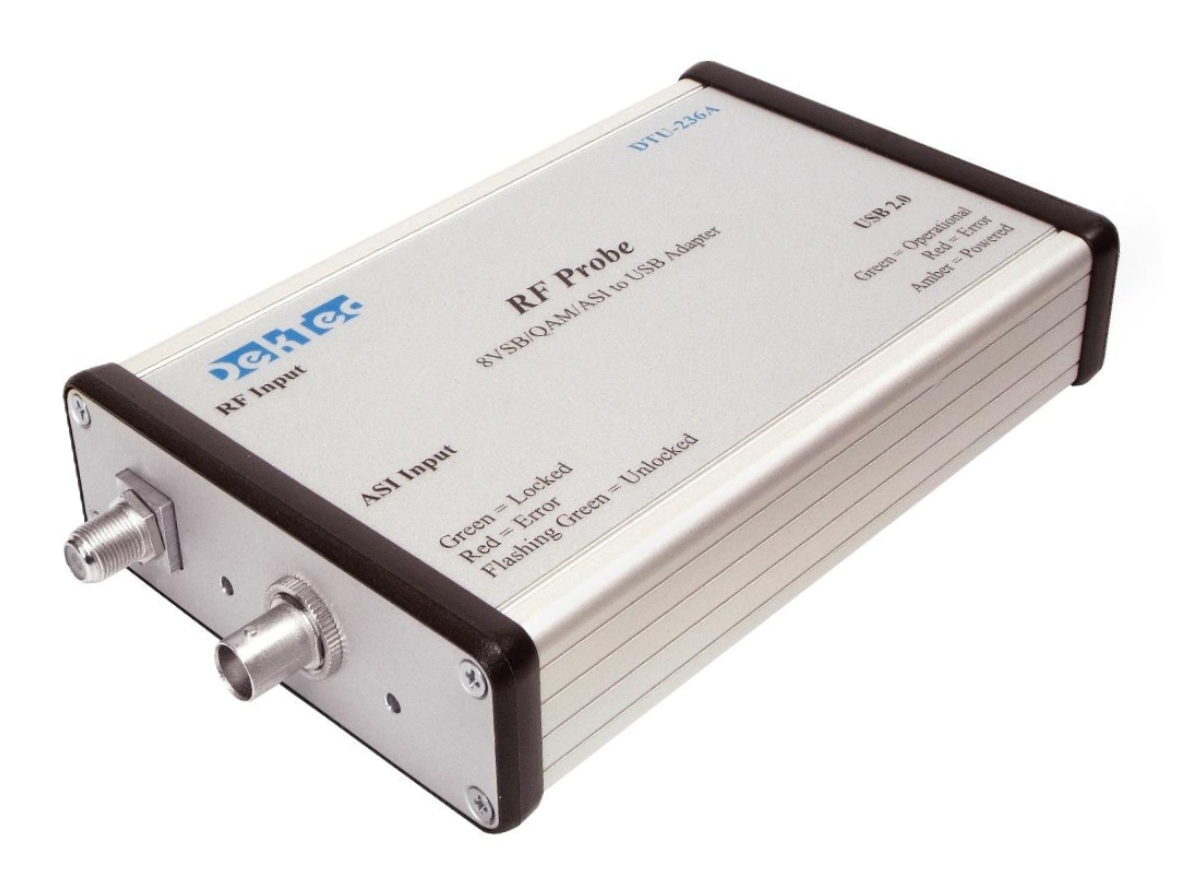

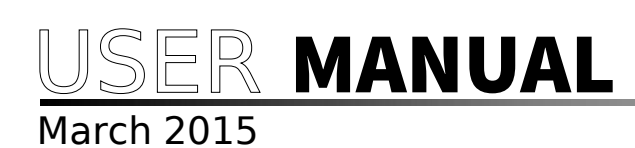

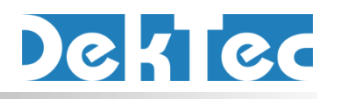

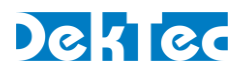

## **Table of Contents**

| Revision History                                                  |    |
|-------------------------------------------------------------------|----|
| 1. Introduction                                                   | 4  |
| 2. Specifications and Minimum Requirements                        |    |
| 2.1 DTU-236A RF Probe                                             | 4  |
| 2.2 RFXpert Software                                              |    |
| 3. RFXpert Software Installation                                  |    |
| 4. Launching RFXpert                                              | 8  |
| 4.1 Client / Server Architecture                                  |    |
| 4.2 Launching the RFXpert                                         | 8  |
| 4.3 Connecting to an RF Probe                                     | 8  |
| 4.4 Licensing the RF Probe                                        | 9  |
| 4.5 RFXpert Application General Layout                            | 1  |
| 5. Creating a Channel Plan                                        | 12 |
| 5.1 Building the Plan                                             | 12 |
| 5.2 Additional Settings                                           | 15 |
| 5.3 Selecting the Channel Plan and Channel                        | 15 |
| 6. RF Measurement Tabs                                            | 17 |
| 6.1 System Monitor                                                | 17 |
| 6.2 Modulation Detail                                             | 21 |
| 6.3 Multipath Detail                                              | 22 |
| 6.4 Spectrum Detail                                               | 24 |
| 6.5 About the RFXpert                                             | 26 |
| 7. Measurement and Log Settings                                   | 2  |
| 7.1 Alarm Settings                                                | 27 |
| 7.2 Interval Logging Settings                                     | 28 |
| 8. Snapshot                                                       | 30 |
| 9. Transport Stream Recording                                     | 3  |
| 10. Equalizer Disable                                             | 32 |
| 11. Auto Inspect                                                  | 34 |
| 11.1 Setting the Profile                                          | 34 |
| 11.2 Performing an Automatic Inspection                           | 3  |
| 12. Using the DekTec StreamXpert (DTC-320)                        | 4  |
| Appendix A: RFXpert Default Values                                | 4  |
| Appendix B: Digital Channel Power Measurement & Spectral Displays |    |
| Appendix C: OAM Constellation Impairment Examples                 | 4  |
| Appendix of Quin constendion impairment Examples imminimum        |    |

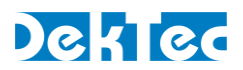

# **Revision History**

| Version | Date       | Changes                                                          |
|---------|------------|------------------------------------------------------------------|
| 1.1     | 2015.03.17 | Update with latest RFXpert application version.                  |
| 1.0     | 2012.10.29 | Initial version of this document. Update of manual for DTU-236A. |

Copyright © 2015 by DekTec Digital Video B.V.

DekTec Digital Video B.V. reserves the right to change products or specifications without notice. Information furnished in this document is believed to be accurate and reliable, but DekTec assumes no responsibility for any errors that may appear in this material.

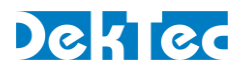

## **1. Introduction**

The DTU-236A RF Probe and RFXpert software is a comprehensive package design provide real-time analysis and monitoring of 8VSB, QAM Annex A, B, and C and NTSC RF channels.

**Note**: QAM Annex A is equivalent to DVB-C, QAM Annex B is used in North America and Korea, and Annex C is used in Asia

The RFXpert software is intended to be loaded by the end-user on any qualifying PC or lap and work in conjunction with the DTU-236A RF Probe. The RFXpert provides complete RF analysis and logging, along with transport stream recording. Channel plans and alarms m be custom defined by the user.

## 2. Specifications and Minimum Requirements

#### 2.1 DTU-236A RF Probe

| RF Input:               |                                                                                         |
|-------------------------|-----------------------------------------------------------------------------------------|
| Connector               | 75 ohm type 'F' female                                                                  |
| Frequency               | 47 to 1002MHz                                                                           |
| Level                   | -30 to +50dBmV                                                                          |
| Modulation              | 8VSB, QAM Annex A (16, 32, 64, 128 & 256),<br>Annex B (64 & 256) and Annex C (64 & 256) |
| NTSC Band               | Broadcast, FCC Cable, IRC Cable, HRC Cable                                              |
| Power:                  |                                                                                         |
| Source                  | USB port of host PC                                                                     |
| Voltage                 | +5V DC                                                                                  |
| Current                 | < 500mA                                                                                 |
| Dimensions:             |                                                                                         |
| Physical                | 180x107x36mm (7.1" x 4.2" x 1.4")                                                       |
| Weight                  | < 500g (< 1lb)                                                                          |
| Minimum PC / La         | ptop Requirements:                                                                      |
| Operating System<br>USB | Windows XP SP3, 7, 8<br>2.0                                                             |
| Processor               | Core i3 or better                                                                       |
|                         |                                                                                         |

RAM 1GB minimum

File

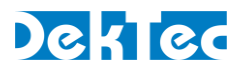

## 2.2 RFXpert Software

| RF Tests:          |                                                                                                    |
|--------------------|----------------------------------------------------------------------------------------------------|
| Level              | -10 to 10dBmV 0.1dB resolution +/- 1dB accuracy<br>-40 to -10dBmV & 10 to +50 dBmV, +/- 2dB accuracy |
| MER                | 15 to 38dB (measured from constellation)                                                             |
| EVM                | 2.3 to 16.5% RMS                                                                                     |
| BER                | Pre/Post FEC, SER, Errored Seconds                                                                   |
| Modulation Display | yConstellation and Eye diagram                                                                       |
| Echo Profile       | -2.3 to +40µs delay range<br>0 to -30dBc echo level                                                  |
| Spectrum Display   | Channel (6/7/8 MHz), Adjacent (18/21/24 MHz),<br>Full (50-1000 MHz)                                  |
| Logging:           |                                                                                                    |
| Туре               | Interval and alarms                                                                                  |
| Auto Inspect       | Automatic analysis and logging of a channel plan                                                     |

User defined, limited by host hard drive space

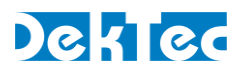

## 3. **RFXpert Software Installation**

**Important**: The USB driver for DTU-236A is included in the RFXpert software install packag Installation of the driver is required to provide the USB drivers and channel tuning capabi

**USB "Thumb" Drive**: Your DTU-236A RF Probe was shipped with a USB drive that contains Software, Manuals, and Brochures.

- 1. Insert the USB drive into a USB port on the host PC. Browse to the Software / RFXper folder.
- Double-click on the RFXpert Installer.exe application to begin the installation. For Windows 7 right click the installer.exe and select "Run as Administrator". If you do not have Microsoft .Net framework installed on your PC you will be taken through the .Net install procedure. Simply leave all settings in default and "next" your way throu the installation.
- 3. The Driver will be installed first, then the RFXpert Software.
- 4. The remainder of the RFXpert installation is self-explanatory. However, take note of the setup type screen (Figure 2). Selecting either the client or server icon presents options for installation of each. RFXpert is a client/server based architecture and mus be installed accordingly. It is recommended to leave this option as is, which will install both the server and client.
- 5. Insert the DTU-236A USB connection into your PC or Laptop. You may be prompted to install new hardware. If the driver is not automatically installed manually direct th hardware installer to browse to there Files\DekTec\Drivers folder to load the driver and install the device. It may require you to do this two times.

You will now be able to use your RFXpert software with installed DTU-236A RF/USB device

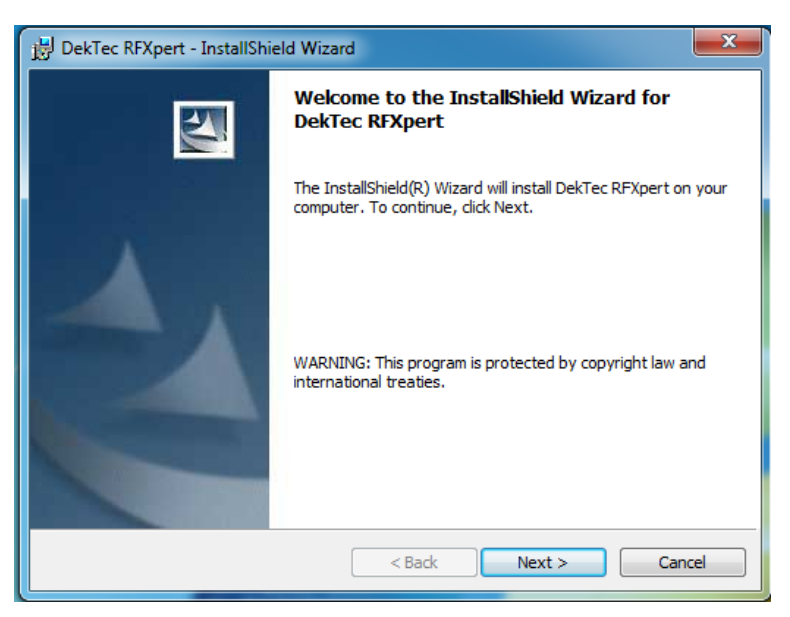

Figure 1. RFXpert install

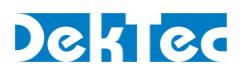

| 岃 DekTec RFXpert - InstallShield Wizard                                 | ×                                                                                                    |
|-------------------------------------------------------------------------|----------------------------------------------------------------------------------------------------|
| Custom Setup<br>Select the program features you want installed.         |                                                                                                    |
| Click on an icon in the list below to change how a feature is           | installed.<br>Feature Description<br>Sencore RFXpert Client<br>components only<br>This feature requires 2108KB on<br>your hard drive. |
| Install to:<br>C: \Program Files (x86)\DekTec\RFXpert\<br>InstallShield | Change                                                                                                    |

Figure 2. RFXpert Setup Type

| j는 DekTec RFXpert - InstallShield Wizard                                                                                                |
|----------------------------------------------------------------------------------------------------|
| Ready to Install the Program           The wizard is ready to begin installation.                                                       |
| If you want to review or change any of your installation settings, click Back. Click Cancel to<br>exit the wizard.<br>Current Settings: |
| Setup Type:                                                                                                    |
| Server                                                                                                    |
| Destination Folder:                                                                                                    |
| C:\Program Files (x86)\DekTec\RFXpert\                                                                                                  |
| User Information:                                                                                                    |
| Name: DekTec                                                                                                    |
| Company:                                                                                                    |
|                                                                                                    |
| InstallShield                                                                                                    |
| < Back Install Cancel                                                                                                    |

Figure 3. Finishing the Install

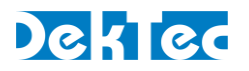

## 4. Launching RFXpert

#### 4.1 Client / Server Architecture

The RFXpert software is composed of two components: a server application and a application. The server application is transparent to the user and will autostart when the l is booted up. The server status is displayed in the tray (lower right corner) of the Window toolbar. Right mouse clicking on the server icon allows you to stop or restart the server application in the event of a failure. The server icon will be green when it is running under normal conditions, red indicates that it is stopped, and amber indicates that server is stop or starting. The client application provides the user interface to the RF Probe, along with measurements and settings.

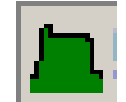

Figure 4. Server Icon (in tray)

#### 4.2 Launching the RFXpert

Double-click on the desktop icon created by the software installation. This will launch the RFXpert software. This is the client software and may be run on a PC remote to the PC th running the server application with the RF Probe physically attached. It may also run located to the PC the server application with the RF Probe physically attached.

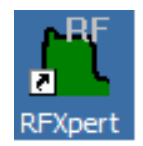

#### 4.3 Connecting to an RF Probe

You must now connect to a DTU-236A RF Probe to begin measurements. The RF software is laid out in a Client / Server architecture. This means that the RF Probe may be connected to one PC, but accessed via a network connection by another PC. You may als run the RFXpert with an RF Probe connected directly to the same PC.

Click on the Connect button in the upper left corner of the RFXpert application. A new will pop open. To connect to a DTU-236A on a remote PC you must enter the IP address of the PC that has the server application and RF Probe(s) connected in the left test box. If y are running local to the same PC you may type in "localhost" instead of the IP address. The software will scan for connected devices. The right text box now displays all of the RF Prot that are connected to the server PC. Select the RF Probe you desire to use (if more than c is present) and click on the Connect button. If multiple DTU 236A's are connected each device.

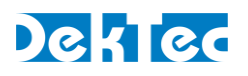

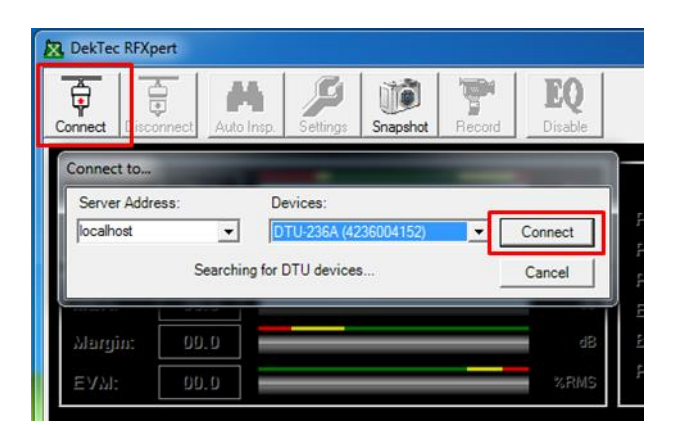

Figure 5. Connecting to an RF Probe

## 4.4 Licensing the RF Probe

You may run the RFXpert software with an unlicensed RF Probe. However, you will only b able to create channel plans and tune channels. This feature may be useful if you desire run the DekTec StreamXpert software, but have no need for RF measurements. To advantage of the full analysis capabilities of the RFXpert software, you must install a licer file.

**Note:** This file may have been pre-installed at the factory, in which case you will not need complete the following steps.

If you need to install a license to run the RFXpert, the header of the application will indica that it is in Limited Functionality Mode and an Activate button will be present.

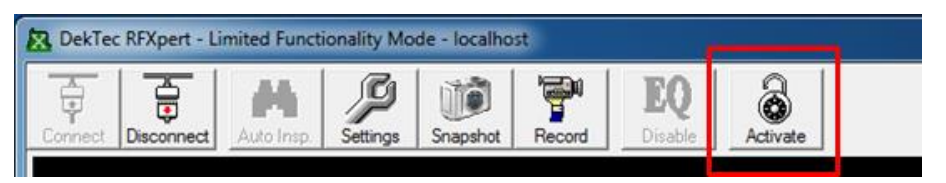

Figure 6. Licensing the RF Probe Step 1

Click on the Activate button to begin the license installation process. You will receive a nwindow that reports the serial number of the RF Probe. Press OK to continue.

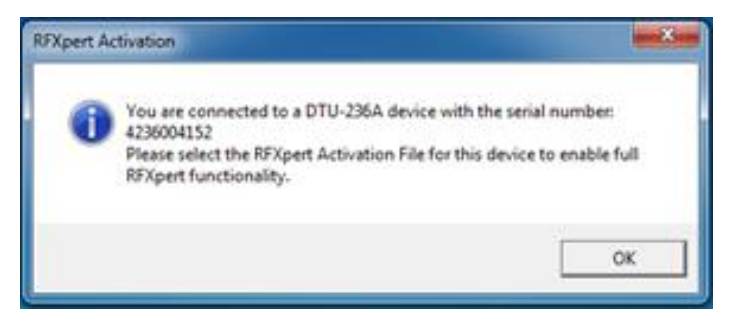

Figure 7. Licensing the RF Probe Step 2

You will now be prompted to browse for the license file. This will be an .xml file containin the serial number of the RF Probe you wish to license. It will be located in the License fol

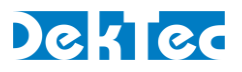

of the USB thumb drive you received with the DTU-236A RF Probe. Select this file and clic Open.

| Select RFXpert A                  | ctivation File                               |                    |                 |           | ? X                   |
|-----------------------------------|----------------------------------------------|--------------------|-----------------|-----------|-----------------------|
| Look in:                          | C License                                    |                    |                 | 🗢 🗈 💣 🎟 • |                       |
| My Recent<br>Documents<br>Desktop | Pongle-423400                                | 0000 1. xml        |                 |           |                       |
| My Documents                      |                                              |                    |                 |           |                       |
| My Computer                       |                                              |                    |                 |           |                       |
| <b>S</b>                          |                                              | <b>I</b>           |                 |           |                       |
| My Network<br>Places              | File <u>n</u> ame:<br>Files of <u>type</u> : | Dongle-4234000001x | ml<br>e (*.xml) | •<br>•    | <u>Open</u><br>Cancel |

Figure 8. Licensing the RF Probe Step 3

You will now receive a confirmation window if the license file was correctly applied to the Probe. Click OK and the application will close; double click on the RFXpert desktop icon a the fully licensed application will open.

| RFXpert Activation Complete                                                           | ×           |
|---------------------------------------------------------------------------------------|-------------|
| This application will now close. Please restart it in order to use the fully activate | d software. |

Figure 9. Licensing the RF Probe Step 4

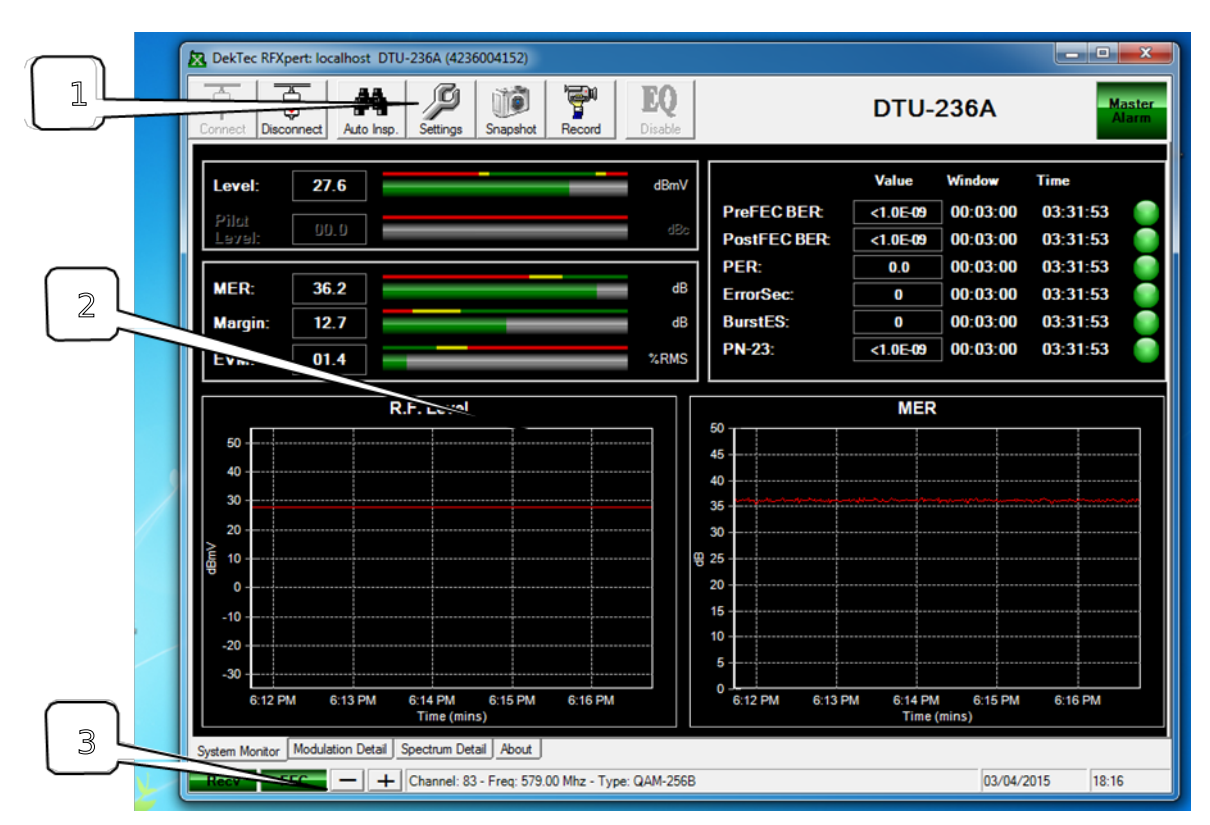

## 4.5 **RFXpert Application General Layout**

Figure 10. RFXpert Overview

1. **Tool Bar**: The top area of the RFXpert application contains all of the settings and shortcuts that allow you to tailor the analyzer to your individual situation. It also contains the controls for connecting and disconnecting from individual DTU-236A RF Probes.

Some of the settings are Channel Plan, Logging, Auto Inspect, EQ Disable and TS Recording.

- Measurement Windows: This area displays the RF signal measurements. Using the different tabs you may choose to view the overall RF measurements, modulation details, multipath, and spectrum analysis.
- 3. **Status Bar**: The bottom area of the RFXpert displays the status of Receiver and FEC lock. It also displays the current channel that is selected and provides the ability to change channels.

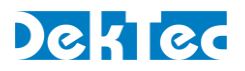

## 5. Creating a Channel Plan

To properly utilize the RFXpert application, you must first build a channel plan. You may create multiple channel plans for use in different locations and the channel plans may inc channels of different modulation types.

#### 5.1 Building the Plan

Start by clicking on the Settings button in the toolbar. Now select the General tab within Settings window.

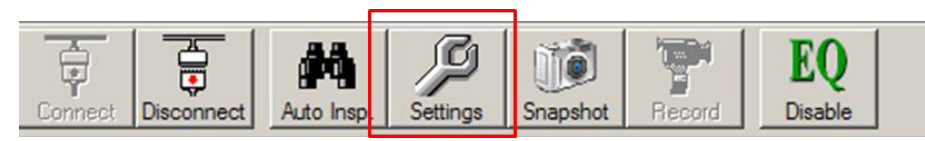

Figure 11. Creating a Channel Plan

| General                                                                                                    | Auto Inspect                                                      | Alams                    | Logging                                                                                                    | 1                                                             |
|----------------------------------------------------------------------------------------------------|-------------------------------------------------------------------|--------------------------|----------------------------------------------------------------------------------------------------|---------------------------------------------------------------|
| Channel Plans Save Current Create New Chan Remove Channe Change Plan N Auto Channel S                                          | Plan<br>nel Plan<br>Home<br>earch                                 | hannel:<br>Add<br>Remove | Channel Description:<br>Carrier Frequency (MHz):<br>Modulation Type:<br>C/N Noise Floor<br>Frequency (MHz): | 400.000<br>Minimum: 53.000<br>Maximum: 855.000<br>* NTSC Only |
| BER Options<br>PreFEC Window:<br>PostFEC Window:<br>SER Window:<br>ErrorSecs Window:<br>BurstErrorSecs Window<br>PN-23 Window: | Hours Min<br>0 3<br>0 3<br>0 3<br>0 3<br>0 3<br>0 3<br>0 3<br>0 3 | Sec.                     | Burst Error Count                                                                                           | rst 10                                                        |

Figure 12. Creating a Channel Plan 2

- Create New Channel Plan: Use this button to manually create a channel plan. You will be asked to provide a name for the plan and select the band (FCC Cable, IRC, HRC, or Broadcast). All channels in the band will then be added to the plan assuming the following modulation schemes:
  - Broadcast = 8VSB
  - FCC Cable = QAM 256B
  - IRC and HRC Cable = QAM 256B

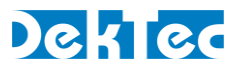

You may then go back and manually change individual channels to a differen modulation scheme (8VSB, QAM 64 / 256, NTSC). Unwanted channels may also be removed from the channel plan and added back in at a later time.

| Test      |                                       |
|-----------|---------------------------------------|
| Broadcast | •                                     |
| Create    |                                       |
| Cancel    |                                       |
|           | Test<br>Broadcast<br>Create<br>Cancel |

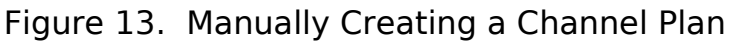

| General                                          | Auto Inspect | Alarm         | s Logging                           |                                     |
|--------------------------------------------------|--------------|---------------|-------------------------------------|-------------------------------------|
| Channel Plans                                    |              | Channel:      |                                     |                                     |
| DekTec 1<br>DekTec 2                             |              | 6<br>11<br>13 | Channel Description:                |                                     |
|                                                  |              | 17<br>36      | Carrier Frequency (MHz):            | 83.250                              |
| Save Curre                                       | nt Plan      |               | Modulation Type:                    | NTSC                                |
| Create New Ch                                    | annel Plan   |               | C/N Noise Floor<br>Frequency (MHz): | 400.000                             |
| Remove Char<br>Change Plar                       | n Name       | Add<br>Remove |                                     | Minimum: 53.000<br>Maximum: 865.000 |
| Auto Channe                                      | Search       |               |                                     | * NTSC Only                         |
| BER Options<br>PreFEC Window:<br>PostFEC Window: | Hours Min    | Sec           | Burst Error Count                   |                                     |
| SER Window:<br>ErrorSecs Window:                 |              | 3 0<br>3 0    | Number of Errors Per Bu             | ırst: 10                            |
| BurstErrorSecs Wind                              | ow: 0        | 3 0           |                                     |                                     |
| PN-23 Window:                                    |              | 3 0           |                                     |                                     |

Figure 14. Modifying and Saving Channel Plans

The areas boxed in red (Figure 14) allow you to modify, save, and add channel descriptions to your channel plans. The C/N Noise Floor Frequency must be defined to provide a reference for calculating carrier to noise ratio measurements on NTSC channels. You should pick a frequency that has no active channel (modulation) to serve as the measurement noise floor for your system. Each channel plan may have a different C/N Noise Floor frequency.

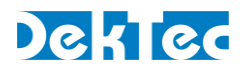

2. Auto Channel Search: This button allows you to automatically create a channel plan. You must provide a name, band, and an RF level threshold which the RFXpert will then use to automatically populate the channel plan. Modulation scheme may be manually defined and the RF Probe will attempt to lock onto each channel in the band using the selected scheme. Any RF channel that has a level greater than the specified threshold will be added to the plan. You will be prompted to enter a C/N Noise Floor frequency if the channel plan has any NTSC channels.

You may go back and manually modify this automatically created plan at a later time.

| Plan Name: Ite       | est        |  |  |  |
|----------------------|------------|--|--|--|
| Band:                | CC Cable   |  |  |  |
| Minimum Level (dBmV) |            |  |  |  |
| Modulation Typ       | pes        |  |  |  |
| E 8VSB               | QAM-64B    |  |  |  |
| T NTSC               | QAM-256B   |  |  |  |
| Be                   | gin Search |  |  |  |
| Be                   | gin Search |  |  |  |

Figure 15. Automatic Channel Plan Creation

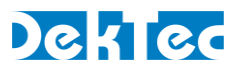

#### **5.2 Additional Settings**

There are three additional settings that must be defined before proceeding with R measurements.

| Settings General Auto Inspect Alarms Logging                                                                                                    |   |
|----------------------------------------------------------------------------------------------------|---|
| Channel Plans         Ant.Search         Ant.Search         Save Current Plan         Create New Channel Plan         Remove Channel Plan         Add         Channel Search         Test Point Mode         Itest Point Mode         Itest Point Mode                                 |   |
| BER Options     Hours     Min.     Sec.       PostFEC Window:     0     3     0       PER Window:     0     3     0       PER Window:     0     3     0       ErrorSecs Window:     0     3     0       BurstErrorSecs Window:     0     3     0       PN-23 Window:     0     3     0 | 2 |
| Restore Defaults OK Cancel Apply                                                                                                    |   |

Figure 16. Additional Measurement Settings

- BER Options: The first step is to define the window size used for averaging / resetting several measurements that pertain to digital modulation. Three Minutes is the factory default window size. BER, SER, and PN-23 values are average values and the window size determines the time frame over which the averaging is calculated. The averaging is reset at an interval equal to the window size. Error Seconds and Burst Error Seconds cumulative values and their counters are reset at an interval equ to the window size.
- Burst Error Count: Burst Error count defines how many errors must be present in one second before a Burst Error Second count is triggered. See section 6 (figure 24) for more detail on this measurement.
- 3. Level Measurement Units: Select between dBmV dBm and dB $\mu$ V.

#### **5.3 Selecting the Channel Plan and Channel**

To select the desired channel plan, simply click on the channel plan (see figure 16) in the and select the OK button at the bottom left of the General Settings window. You will now returned to the main display containing the RF Measurement tabs.

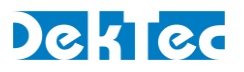

To tune to a channel within the selected channel plan, go to the status bar and click on the buttons to move up or down one channel at a time. You may also right mouse click within the channel information area to bring up a new window that allows you to quickly select a channel within the channel plan.

**Note**: Channel Plans are saved as .cha (xml) file in the following directory path:

\Program Files\DekTec\RFXpert\xml\plans

The plans will be retained even if the software is upgraded.

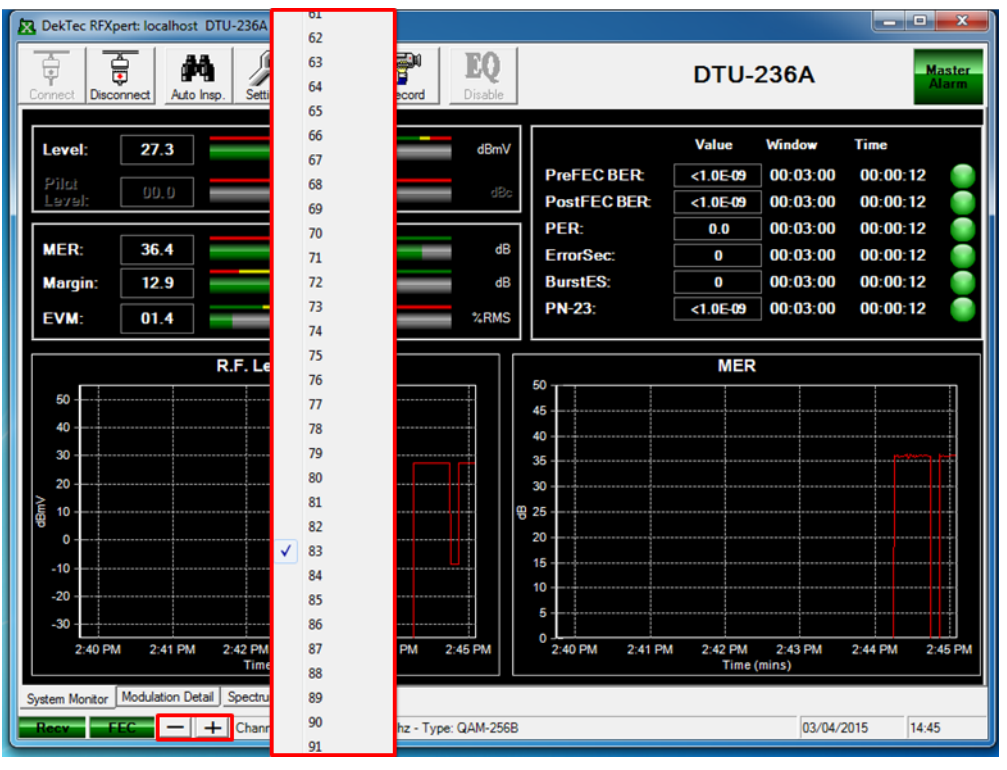

Figure 17. Changing Channels

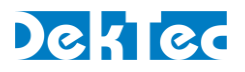

## 6. RF Measurement Tabs

The main analysis capabilities of the RFXpert are displayed in a series of tabs located in t center of the application. By selecting the different tabs (near the bottom) you will have ability to view the overall system, modulation details, multipath, and a spectrum analysis

#### 6.1 System Monitor

The System Monitor tab displays information concerning the overall status of the incomin channel. It also includes two histogram display and Pass / Fail / Warn indications.

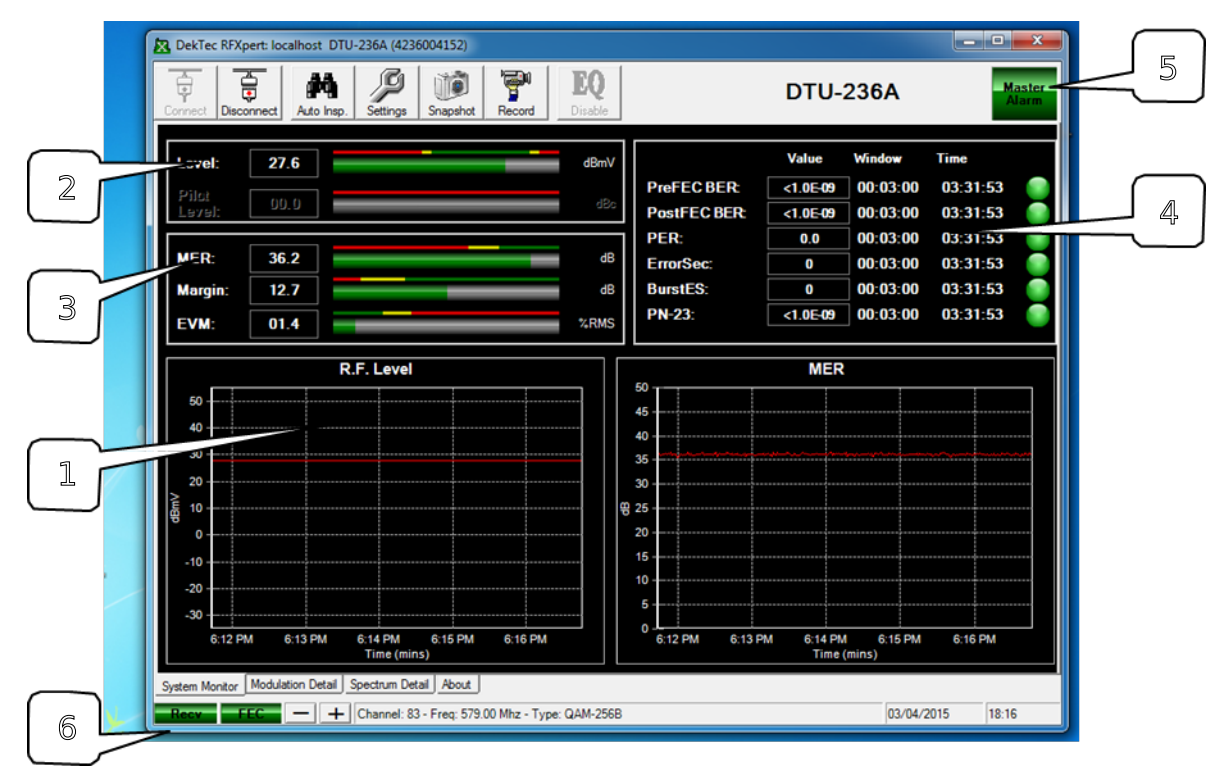

Figure 18. System Monitor Tab

1. **Histogram Displays**: The system monitor tab includes two histogram displays. These displays have a time axis of 5 minutes and the level axis is auto ranging. You may zoom in or out on the histograms by holding down the left mouse button and moving the mouse cursor over the histogram you desire to zoom on. You may also change what the histograms display by right mouse clicking over the histogram you wish to change and selecting a new measurement parameter from the pop-up box.

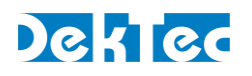

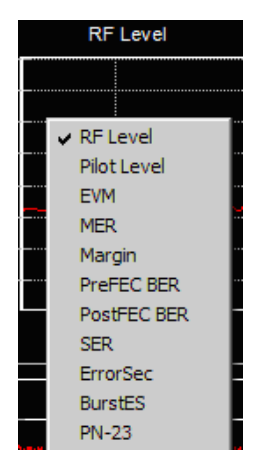

Figure 19. Changing the Histogram Display

2. RF Level Bar Graphs: The RF level bar graphs display a continuously updated level measurements with pass (green) / fail (red) / warn (yellow) color coded thresholds fo quick diagnosis. The level thresholds are user definable. 8VSB channels will display average channel power level and pilot level (dBc below the average channel power level), QAM channels display average channel power level only, and NTSC will display the video carrier level and the carrier to noise ratio.

| Level:          | 02.8  | dBmV |
|-----------------|-------|------|
| Pilot<br>Level: | -06.9 | dBc  |

Figure 20. RF Level Bar Graphs

3. Digital Modulation Bar Graphs: These bar graphs display the MER, Margin, and EVM for 8VSB and QAM channels. Pass (green) / fail (red) / warn (yellow) color coded thresholds provide for quick diagnosis. The level thresholds are user definable This section will be grayed out when measuring an NTSC channel.

MER (Modulation Error Ratio) is the digital equivalent of an analog signal to noise ratio displayed in dB. MER is a ratio of signal power to the power of the impairments within the signal. The larger the MER value, the better the signal quality.

Margin represents how far the MER value is from the threshold of visibility (TOV) / "digital cliff". Margin equals (MER – 15.2 dB) for 8VSB. See Appendix A.

EVM (error vector magnitude) is a % RMS value that represents the amplitude ratio of the RMS error vector amplitude to the largest symbol amplitude. This is basically hor closely the modulated digital "symbols" are received compared to the theoreti ideal.

EVM is calculated from the MER value. The lower the value, the better the signal quality.

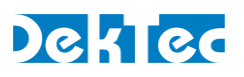

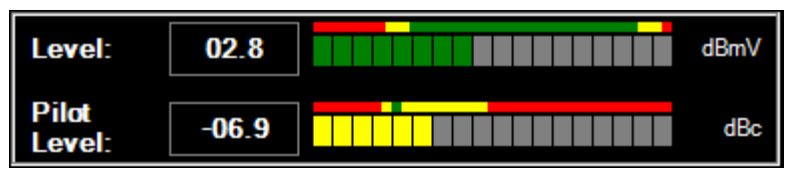

Figure 21. Digital Modulation Bar Graphs

4. Digital Bit Error Display: The Digital Bit Error Display within the system monitor tab provides bit error statistics that are averaged (or counted) over a specified time window. Defining the window size was described in the previous section (see Figure 12). This section is valid for 8VSB and QAM measurements, but will be grayed out when measuring an NTSC channel. Pass (green) / fail (red) / warn (yellow) color coded threshold indicators provide for quick diagnosis. The thresholds are used definable.

PreFEC BER value is the Bit Error Rate expressed before any changes have been made to the demodulated digital transport stream by the embedded Forward Error Correction codes. This can be thought of as the raw bit errors in the digital payload. Values lower than  $1 \times 10-6$  are generally considered acceptable. Ranges from  $1 \times 10-9$ (near perfect signal) to  $1 \times 10-3$  (TOV) are typical.

PostFEC BER value is the Bit Error Rate expressed after changes have been made to the demodulated digital transport stream by the embedded Forward Error Correction codes. This can be thought of as the remaining bit errors in the digital payload after all corrections (improvements) have been made. This value should be numerically lower than the PreFEC BER. Values lower than 1x10-8 are generally consider acceptable.

SER represents segment errors that are measured in the digital transport stream. The MPEG stream is divided into packets or "segments". Each segment contains 187 date bytes plus one sync byte. A commonly used measure of quality of the final output stream is Segment Error Rate (SER). SER is computed as the number of segment error per second. As with BER, the value is averaged over the duration of the time window and reset to 0 every time the window rolls over. An SER value of about 3 (typically averaged over a 20 second window) occurs at TOV. Once segment errors start to occur, SER rapidly increases as the signal worsens (cliff effect). Smaller numbers are better.

ErrorSec represents errored seconds. An errored second is any second that contains at least one error in the digital transport stream. This measure keeps a count of the number of errored seconds that occur within the reset window. The value is reset to 0 when the window rolls over.

BurstES represents burst errored seconds - exactly the same as the errored seconds measurement except that only seconds that contained greater than "burst" number errors are counted. A Burst Errored Second is defined by the number of errors that

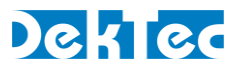

must occur to be a burst. This value is set in the Settings > General tab (see Figure 16). This test is useful in distinguishing inconsistent "bursty" type interference impairments from constant error-rate problems such as poor MER.

PN-23 - This is an industry standard Bit Error Rate test pattern available on most modulators. For this test to be used on the RFXpert, the modulator must be switched to test mode to inject the pseudo-random PN-23 bit pattern into the payload data area of the stream (i.e. the program is taken off-line, and the data bytes are replaced with a known test pattern). A true BER counter is contained in the receiver in the RF Probe. It generates the identical pattern, synchronizes itself with the incoming patter and counts actual bit errors via a bit-by-bit comparison.

**Note**: The PN-23 values will not be valid unless a PN-23 signal is received. Also, the PN-23 alarm will not indicate a Warn or Fail unless a valid PN-23 signal received.

|              | Value    | Window   | Time     |   |
|--------------|----------|----------|----------|---|
| PreFEC BER:  | <1.0E-09 | 00:03:00 | 00:00:37 | • |
| PostFEC BER: | <1.0E-09 | 00:03:00 | 00:00:37 | • |
| SER:         | 0        | 00:03:00 | 00:00:37 | • |
| ErrorSec:    | 0        | 00:03:00 | 00:00:37 | • |
| BurstES:     | 0        | 00:03:00 | 00:00:37 | • |
| PN-23:       | <1.0E-09 | 00:03:00 | 00:00:37 | • |
| PN-23:       | <1.0E-09 | 00:03:00 | 00:00:37 |   |

Figure 22. Digital Bit Error Display

 Master Alarm: This box gives you a real time indication of the overall status of the incoming RF channel. If all measurements are in a Pass status the box will be green. If any measurement is in a Fail status the box will be red.

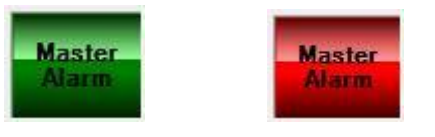

Figure 23. Master Alarm

6. Receiver and FEC Lock: These are simple Pass (green) and Fail (red) status indicators for the incoming signal. Receiver lock is valid for 8VSB and QAM channels and is defined as the equalizer being able to synchronize to the incoming signal. FEC lock indicates that the digital channel has a valid incoming transport stream.

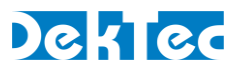

#### 6.2 Modulation Detail

The Modulation Detail tab provides you with measurements and diagrams particular to a modulated digital (8VSB and QAM) channel. The measurements will be grayed out and th diagrams inactive when measuring an NTSC channel.

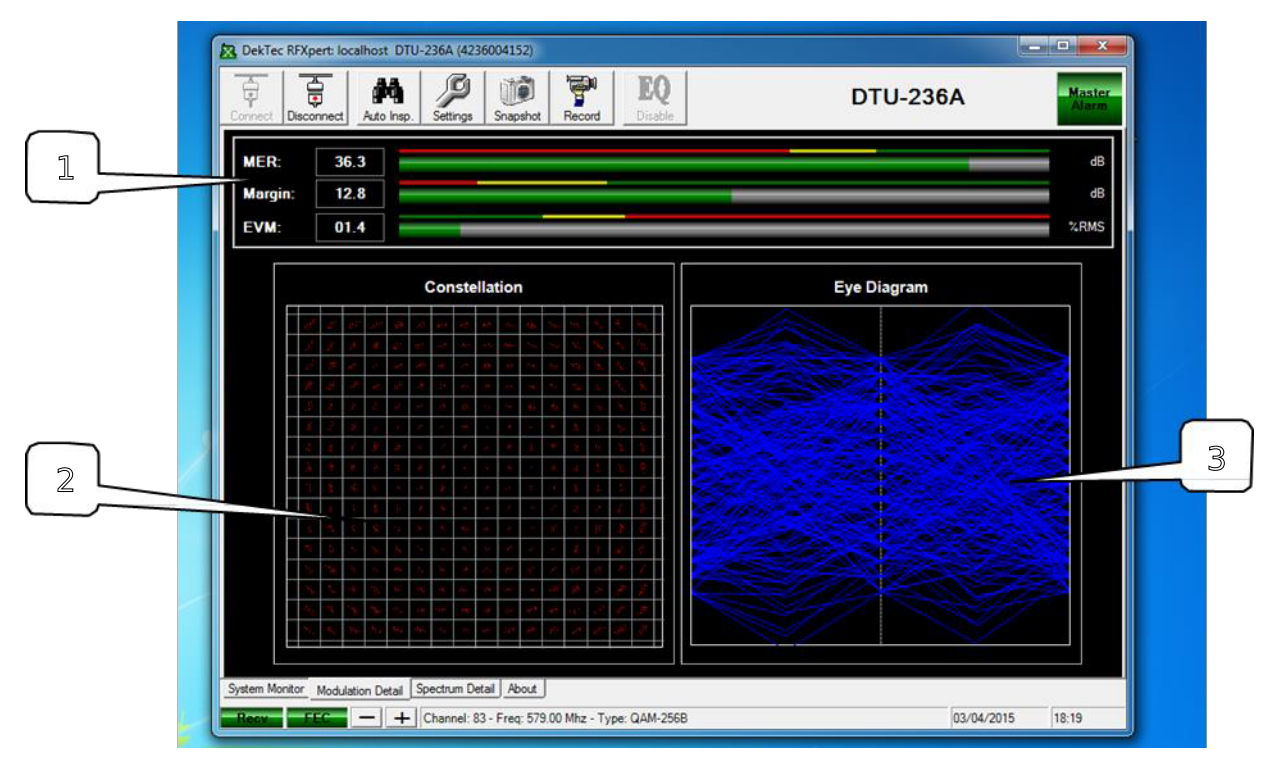

Figure 24. Modulation Detail Tab

- Digital Modulation Bar Graphs: These three graphs display the exact same information that was previously described in the System Monitor tab (see Figure 21). However, there are no Pass / Fail / Warn color indications. The bars are always green.
- 2. Constellation Diagram: The constellation diagram gives you a visual indication of how closely the demodulated digital "symbols" are received compared to the theoretical ideal. The 8VSB signal constellation display has 8 lines and the individua dots (representing symbols) should ideally be in straight lines at the middle of the vertical dotted lines. The QAM signal constellation display will contain squares and the individual dots (representing symbols) should ideally be should ideally be in the center of the vertical dotted lines. The QAM signal constellation display will contain squares and the individual dots (representing symbols) should ideally be in the center of the squares. The number of squares will depend on the QAM mode, e.g. QAM 64 will have 64 squares.

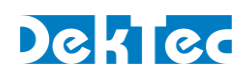

|         |              | Constellation |   |                      |                   | Conste      | ellation           |              |            |                  |          |
|---------|--------------|---------------|---|----------------------|-------------------|-------------|--------------------|--------------|------------|------------------|----------|
|         | * : ;        |               |   | e                    | ا مُنوا           | ¥           | ••                 | v <b>ë</b> • | æ <b>"</b> | yiq.             |          |
|         |              |               | ų | 9 <del>1</del> 9     | *                 | <b>95</b> 0 | <b>,</b>           | <b>.</b> -   | #          | ( <del>3</del> ) |          |
|         |              |               |   | * •                  | <b>*5</b> 0       | 51          | 2 <sup>3-1,2</sup> | Ţ            | •3:        | ų                |          |
|         | and a second |               |   | ) 🤹                  | ni <mark>e</mark> | ц.          | mi                 | <b>57</b> 1  | -2-        | *                |          |
|         |              |               | - | s ve                 | 5,                | -iĝo        | <b>_</b> *         | Į <b>=</b> , | đ          |                  |          |
|         |              |               |   | 6 A.                 | *                 | <b>*5</b>   | A                  | *            |            | ě.               |          |
|         |              |               |   | ) <u>s</u>           | ,                 | <u>¢</u>    | ••.                |              | *          | <u>8</u> .       |          |
|         |              |               | 4 | <mark>5.</mark> 1930 | .≁                | <u>88</u>   | <b>1</b> 99        | <u>67</u>    |            | <u>ş</u> ı       |          |
|         |              |               |   |                      |                   |             |                    |              |            |                  |          |
| 8VSB QA | BVSB ]       |               |   |                      |                   |             |                    |              |            | QAM 6            | <u>A</u> |

3. **Eye Diagram**: The eye diagram gives you another visual means to verify the modulation quality of the incoming digital channel. This diagram displays the "trace" as the incoming symbols move from one value to another. The display will look very similar for both 8VSB and QAM 64 channels (7 eyes, 15 eyes for QAM 256). You should have "open eyes" in a good incoming signal.

Figure 25. 8VSB and QAM Constellation Displays

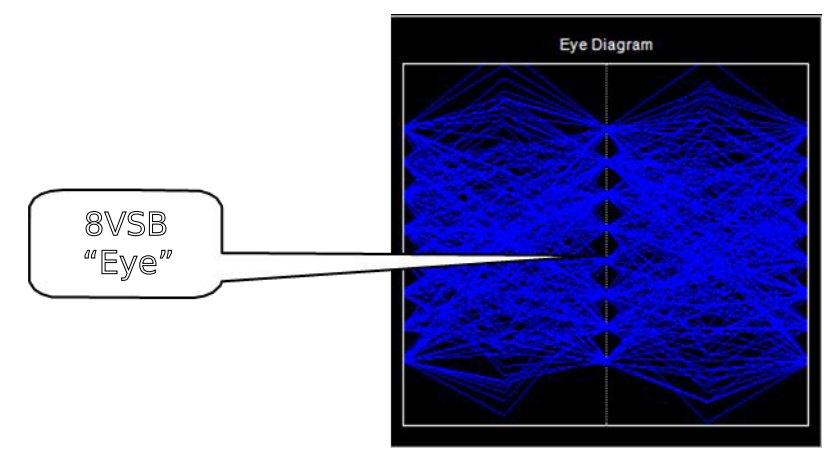

Figure 26. Eye Diagram Display

## 6.3 Multipath Detail

The Multipath Detail tab displays information gathered from the RF Probe's adaptive chan equalizer. The adaptive equalizer uses knowledge of the ideal 8VSB signal to cancel out to effects of multipath (echoes and ghosts) and non-ideal frequency response in the transmit channel. The DTU-236A RF Probe has been characterized to remove contributions from the unit's own RF front-end (pre-amp, tuner, etc.) from the information displayed in this mode The "taps" of the equalizer refer to the values of a sampled impulse response of the conv equalizer. The tap values can reveal information about the types of impairment that the

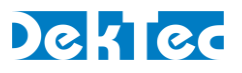

equalizer is trying to compensate for. These measurements are valid for 8VSB channels a will be inactive on NTSC or QAM channels.

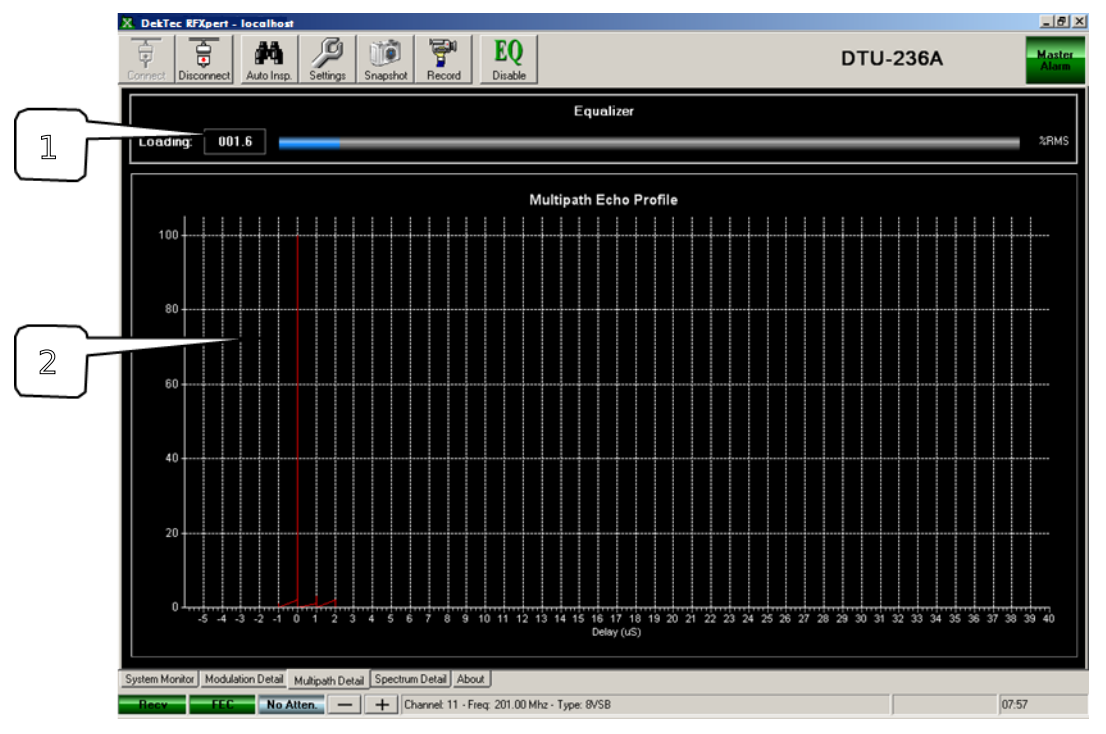

Figure 27. Multipath Detail Tab

- Equalizer Loading Bar Graph: The equalizer loading number shows how "hard" the equalizer is working. The load is computed by taking the RMS value of the taps, (not including the center tap). This provides a measure of how much energy is going into correcting for undesired reflections. A lower number indicates that the equalizer is not working as hard and that the signal is of good quality.
- 2. **Multipath Echo Profile**: This is a plot of the tap energy versus time delay from the selected channel. The channel is shown as a spike at time t=0, and is represented as 100%. If reflections (echos) of the original signal are present, it will show another spike at some positive or negative time delay and reduced percentage from the selected channel. This graph can assist in determining whether signal problems are being caused by multipath problems, or not. The center tap (0µs) corresponds to the main signal and any other echo is interference and noise.

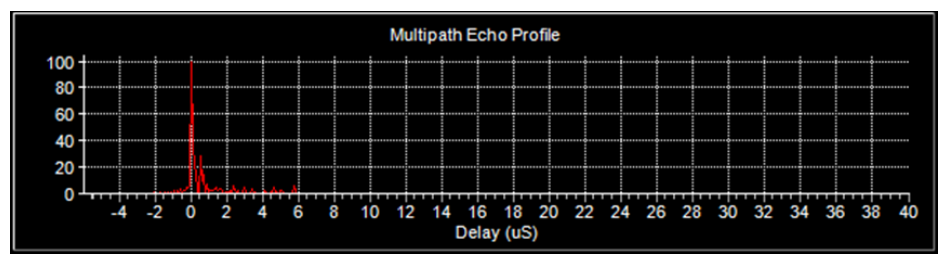

Figure 28. Multipath Echo Profile Graph

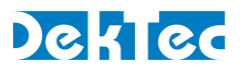

#### 6.4 Spectrum Detail

The RFXpert software also includes a Spectrum Detail tab. Upon selecting the Spectrum I tab, you will be prompted that entering the Spectrum Analysis mode will disable all loggin alarming, and channel specific measurements. This is due to the fact that the tuner will be a sweep mode to provide the spectrum measurements. Selecting "Yes" will allow you to the spectrum graphs, selecting "No" will take you back to the previous tab you were view

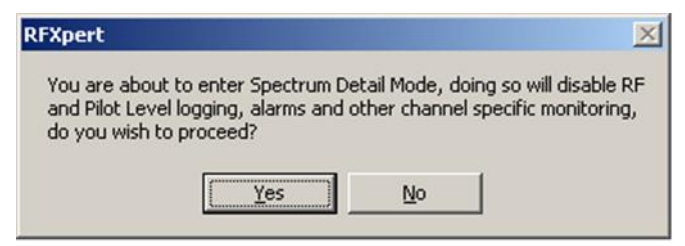

Figure 29. Entering Spectrum Detail Mode

All of the Spectrum Analysis windows are auto ranging. Once you have entered into the spectrum Detail tab, you have three display options:

1. **Channel Spectrum** - The Channel Spectrum is a 6 MHz span with a 280 KHz resolution bandwidth and 100 KHz measurement intervals. The center frequency will be defined by the channel that you have selected.

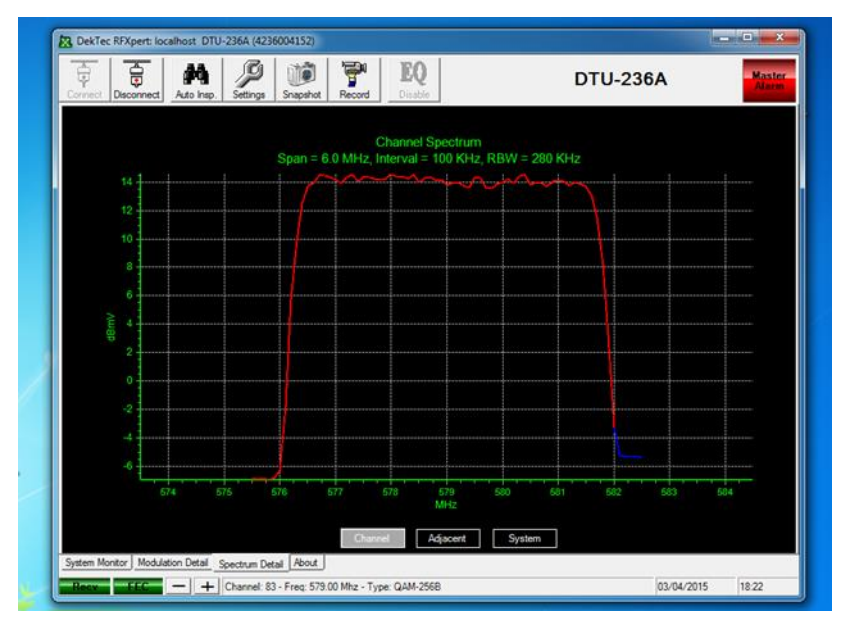

Figure 30. Channel Spectrum Display

 Adjacent Spectrum - The Adjacent Spectrum is an 18 MHz span with a 280 KHz resolution bandwidth and 200 KHz measurement intervals. The center frequency wil be defined by the channel that you have selected.

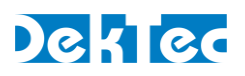

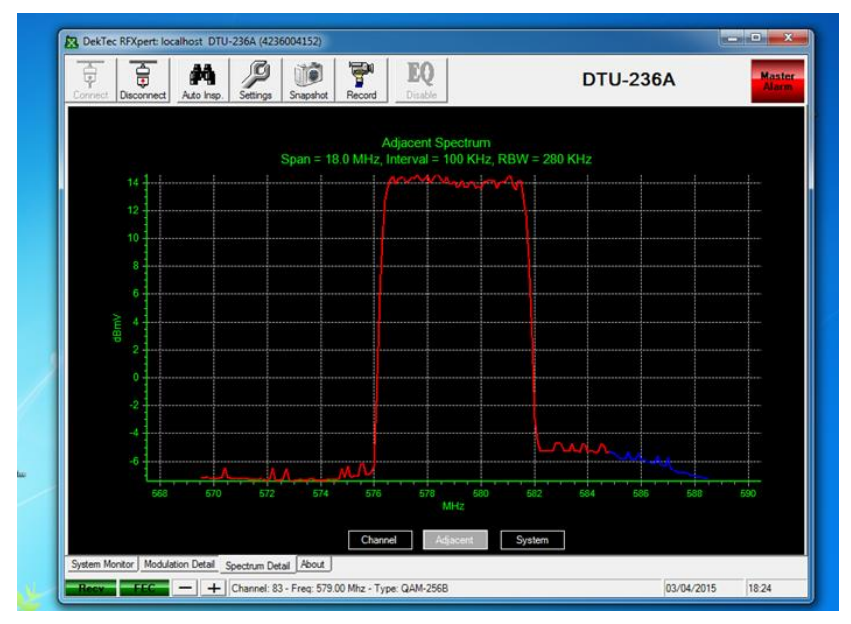

Figure 31. Adjacent Spectrum Display

3. **System Spectrum** - The System Spectrum is a full sweep (50-1000 MHz) of the RF input. A 280 KHz resolution bandwidth measurement is taken of each channel in the band of the currently selected channel plan.

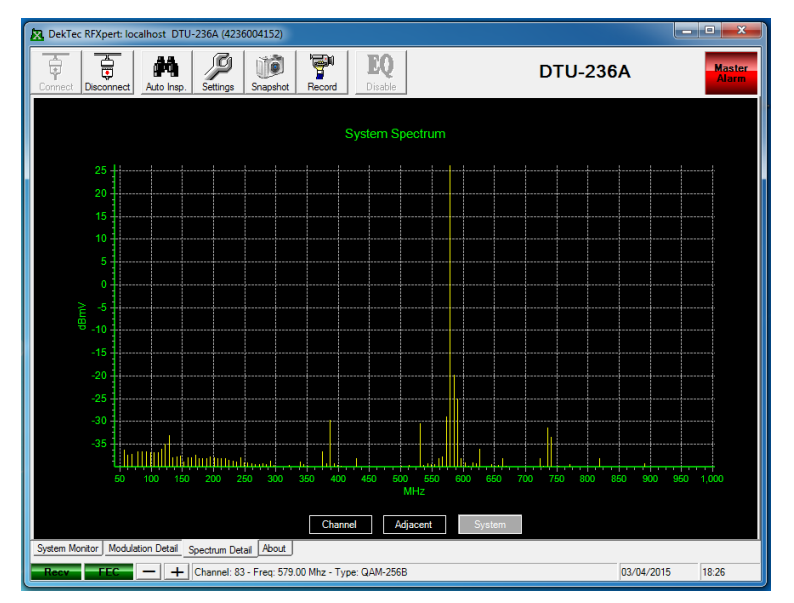

Figure 32. System Spectrum Display

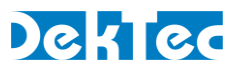

#### 6.5 About the RFXpert

The final tab in the measurement display window is an "About" tab. This tab displays the current version of RFXpert software, RF Probe driver, serial number of the connected RF F and .dll version numbers. The About tab provides information only and no values may be changed.

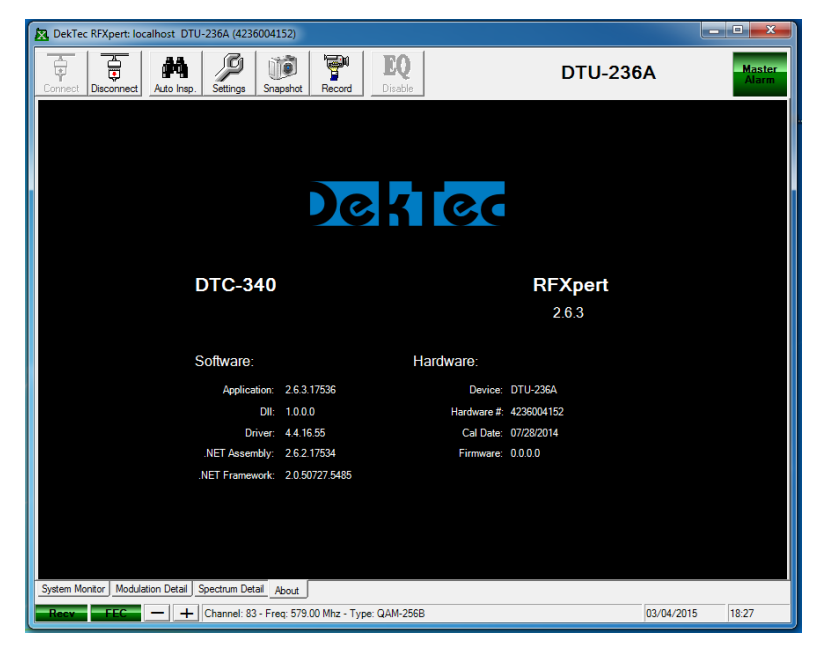

Figure 33. RFXpert About Tab

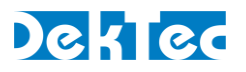

## 7. Measurement and Log Settings

The Settings icon in the Tool Bar of the RFXpert contains several advanced settings perta to the alarming and interval logging parameters of the channel under test. The settings ic will also allow you to create and modify channel plans (discussed previously in this manual and create Auto Inspection profiles (discussed later in this manual).

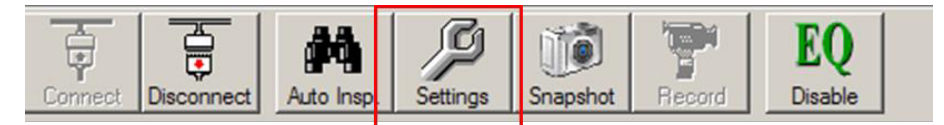

Figure 34. Measurement and Log Settings

#### 7.1 Alarm Settings

To configure the alarm limits and alarm logging, select the Alarms tab within the Settings window. The first step is to select the modulation mode in the upper left corner. This allo you to set up unique alarm limits for each of the different supported modulation schemes

| Settings          |             |               |                  |                   |         |               |
|-------------------|-------------|---------------|------------------|-------------------|---------|---------------|
| General           | Auto Insp   | ect           | Alams            | Logging           |         |               |
| Mode: 8VSB        | •           | 🔽 Enab        | le Alarm History | Log Store Logs    | for: 30 | 💌 Days        |
| Measurement       | Log on Fail |               | P                | ass / Fail Limits | 14/     |               |
| RF Level (dBmV)   | 2           | -15           | -10              | < < 40            | 45      |               |
| Pilot Level (dBc) | 1           | <b>-</b> 16   | -14              | < 🔵 < 🖓           | 9       | <             |
| M.E.R. (dB)       | 1           | <b>e</b> < 18 | 23               | <                 |         |               |
| Margin (dB)       | 1           | <b>-</b> < 3  | 8                | <                 |         |               |
| E.V.M. (% rms)    | 1           |               |                  | ● < 6.6           | 11.7    | <             |
| S.E.R. (errs/sec) | 1           |               |                  | ● < 10            | 15      | <             |
| ErrorSec          | 1           |               |                  | ● < 10            | 15      | <             |
| BurstErrorSec     | 1           |               |                  | <b>&lt;</b> 5     | 8       | <             |
| Pre-FEC BER       | ম           | ок<br>< 1     | E - 5            | Warn2             | E - 4   | - Fail<br>< 🛑 |
| Post-FEC BER      | V           | ● < 1         | E - 6            | 2                 | E - 5   | <             |
| PN-23             | 1           | ● < 1         | E - 6            | 2                 | E - 5   | <             |
| Restore Defaults  | 1           |               |                  |                   | Cancel  | Apply         |
| Restore Defaults  |             |               |                  | ОК                | Cancel  | Apply         |

Figure 35. Alarm Settings

Checking the Enable Alarm History Log will generate a log entry each time there measurement alarm. You will also receive an alarm once a measurement returns to a got state from a fail state. The location and type of log will be discussed in the next section or Interval Logging. You may also select the number of days the logs will be kept before pur Each of the measurements contained under the System Monitor tab may be set to generate log entry by checking the Log on Fail box next to the measurement type.

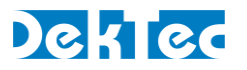

Each of the measurements contain a series of values that define the Pass / Warn / Fail lim You may define custom values for each measurement. The Restore Defaults button in the lower left corner will return all of the values to the factory settings. The default values ar derived from existing standards, industry practices, and DekTec's extensive experience.

#### 7.2 Interval Logging Settings

The Logging tab in the Settings window allows you to define the parameters for I Logging. Interval Logging is basically a snapshot of selected measurements of the tuned channel at a defined time period that is stored in a log file.

| General                     | Auto Inspect      | Alams              | Logging | 1           |           |
|-----------------------------|-------------------|--------------------|---------|-------------|-----------|
| Enable Interval Logging     |                   |                    |         |             |           |
| R.F. Level                  | Lo                | g Interval: 1 min. | •       |             |           |
| Pilot Level                 | Store Old         | Logs For: 30       | -       | Days        |           |
| M.E.R.                      |                   |                    |         |             |           |
| E.V.M.                      |                   |                    |         |             |           |
| Margin                      |                   |                    |         |             |           |
| Burst Error Sec Count       |                   |                    |         |             |           |
| S.E.R.                      |                   |                    |         |             |           |
| Fror Sec Count              |                   |                    |         |             |           |
| ₩ PN-23                     |                   |                    |         |             |           |
| PreFEC BER                  |                   |                    |         |             |           |
| PostFEC BER                 |                   |                    |         |             |           |
| Logs : C:\Program Files\Ser | core\RFXpertVogs\ |                    |         | Change Path | View Logs |
|                             |                   |                    |         |             |           |

Figure 36. Interval Logging

To perform Interval Logging, you must first check the Enable Interval Logging box in the uleft corner. You now need to check which measurements you want to include in the Inter Logging. Now define the interval (frequency of occurrence) you wish to have for measurement snapshots and how many days you wish to keep the logs before purging.

The bottom portion of the Logging tab contains the path to the log files (both Alarm and Interval). The default path is: \ProgramFiles\DekTec\RFXpert\logs\Alarm or Interval. However, you may change this by clicking on the Change Path button and defining your own directory path. The View Logs button will quickly take you into the directory where the logs are stored. The logs are created as a comma separated text file (.csv) that may be opened with any text editing or spreadsheet software. One file is created per day and the name is the date it was created.

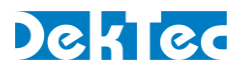

|           |            |         |          | Modulation |          | Pilot  |      |
|-----------|------------|---------|----------|------------|----------|--------|------|
| Date      | Time       | Channel | Frequenc | уТуре      | RF Level | Level  | EVM  |
| 5/19/2015 | 8:56:18 AM | 29      | 563      | 8VSB       | -10.73   | -12.4  | 7.08 |
| 5/19/2015 | 8:57:19 AM | 29      | 563      | 8VSB       | -10.71   | -12.37 | 7.26 |
| 5/19/2015 | 8:58:19 AM | 29      | 563      | 8VSB       | -10.52   | -12.53 | 7.11 |
| 5/19/2015 | 8:59:19 AM | 29      | 563      | 8VSB       | -10.76   | -12.66 | 7.01 |
| 5/19/2015 | 9:00:19 AM | 29      | 563      | 8VSB       | -10.57   | -12.17 | 7.26 |
| 5/19/2015 | 9:01:19 AM | 29      | 563      | 8VSB       | -10.39   | -12.42 | 7.03 |
| 5/19/2015 | 9:02:19 AM | 29      | 563      | 8VSB       | -10.55   | -12.39 | 7.2  |
| 5/19/2015 | 9:03:20 AM | 29      | 563      | 8VSB       | -10.41   | -12.4  | 6.83 |
| 5/19/2015 | 9:04:20 AM | 29      | 563      | 8VSB       | -10.85   | -12.38 | 6.98 |
| 5/19/2015 | 9:05:20 AM | 29      | 563      | 8VSB       | -10.83   | -12.23 | 7.23 |
| 5/19/2015 | 9:06:20 AM | 29      | 563      | 8VSB       | -10.89   | -12.71 | 6.96 |
| 5/19/2015 | 9:07:20 AM | 29      | 563      | 8VSB       | -10.66   | -12.09 | 6.76 |
| 5/19/2015 | 9:08:20 AM | 29      | 563      | 8VSB       | -10.72   | -12.51 | 7.26 |
| 5/19/2015 | 9:09:21 AM | 29      | 563      | 8VSB       | -10.72   | -12.51 | 7.26 |
| 5/19/2015 | 9:10:21 AM | 29      | 563      | 8VSB       | -10.72   | -12.51 | 7.26 |
| 5/19/2015 | 9:11:21 AM | 29      | 563      | 8VSB       | -10.72   | -12.51 | 7.26 |
| 5/19/2015 | 9:12:21 AM | 29      | 563      | 8VSB       | -10.72   | -12.51 | 7.26 |
|           |            |         |          |            |          |        |      |

Figure 37. Example Interval Log

**Note**: The example above only shows a portion of the entire logged values.

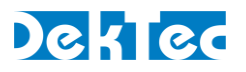

## 8. Snapshot

The RFXpert contains a unique feature that allows you to quickly capture a JPEG image of measurement screen for viewing at a later time. To take a Snapshot, simply click on the Snapshot button while the desired measurement screen is displayed.

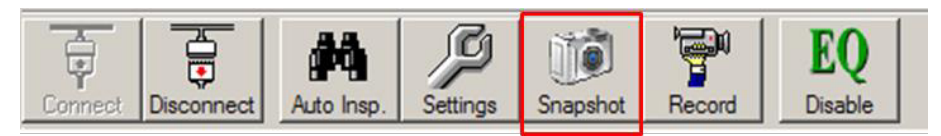

Figure 38. Taking a Snapshot

You will now be prompted to select a location and a name for your JPEG image. The defau name is the date and time of day.

| Save As                                                          |                                                                                                 |                                                             |   |          | ? ×    |
|------------------------------------------------------------------|-------------------------------------------------------------------------------------------------|-------------------------------------------------------------|---|----------|--------|
| Save in:                                                         | My Compute                                                                                      | er                                                          | • | 🗢 🗈 💣 📰• |        |
| My Recent<br>Documents<br>Desktop<br>My Documents<br>My Computer | Local Disk (C<br>DVD-RW Driv<br>Cable on 'zeu<br>Ascii on 'orior<br>Shared on 'Z<br>Common on ' | :)<br>s' (H:)<br>n (Orion)' (O:)<br>eus' (S:)<br>Zeus' (X:) |   |          |        |
| My Network<br>Places                                             | File <u>n</u> ame:                                                                              | 05-03-05 - 08-43-20 AM                                      |   | <u>•</u> | Save   |
|                                                                  | Save as type:                                                                                   | Snapshots ( .jpg)                                           |   |          | Cancel |

Figure 39. Saving the Snapshot JPEG File

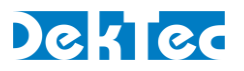

## 9. Transport Stream Recording

The RFXpert software allows you to capture the incoming digital transport stream on 8VSI and QAM channels. The file will be recorded to a directory on the server PC. Click on the Record button to initiate transport stream recording.

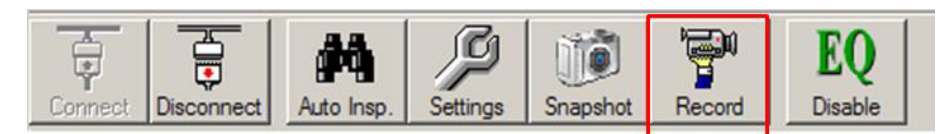

Figure 40. Recording a Transport Stream Step 1

A new window will open and you will be required to enter some basic information.

| Path (On the Ser<br>C:\Program Files \$ | ver):<br>(86)\DekTec\RFXpert\record | ings\    |
|-----------------------------------------|-------------------------------------|----------|
| File Name                               |                                     |          |
| Settings                                | 0 0 HH:MM:SS                        | Bitrate  |
| C Size                                  | 0.00 MB                             | 38810752 |
| e Record                                |                                     |          |

Figure 41. Record Setup

The destination path of the record file is displayed at the top of the Record window and m be changed by selecting the "..." browse button. Now provide a file mamextension will be added to all record files. You must then define the duration of your recording. Thi may be in Time or File Size. Click on the Record button to initiate recording.

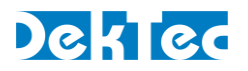

## **10. Equalizer Disable**

The DTU-236A RF Probe has a built-in 8VSB equalizer. Equalizers are widely used in 8VSE receivers (set top boxes) to facilitate reception of marginal signals containing large amou multipath or other channel impairments. The equalizer attempts to flatten the char response by canceling signals caused primarily by multipath echoes. Disabling the equal allows you to take "true" measurements that show signal quality without the benefit of th channel being equalized. EQ disable is only valid on 8VSB channels. Multipath measurements will be disabled when the EQ is disabled.

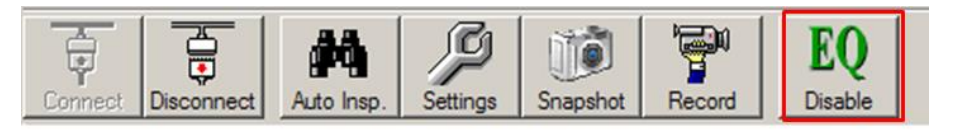

Figure 42. Disabling the 8VSB Equalizer

MER value and Constellation / Eye diagram degradation is the most obvious indication that the EQ has been disabled.

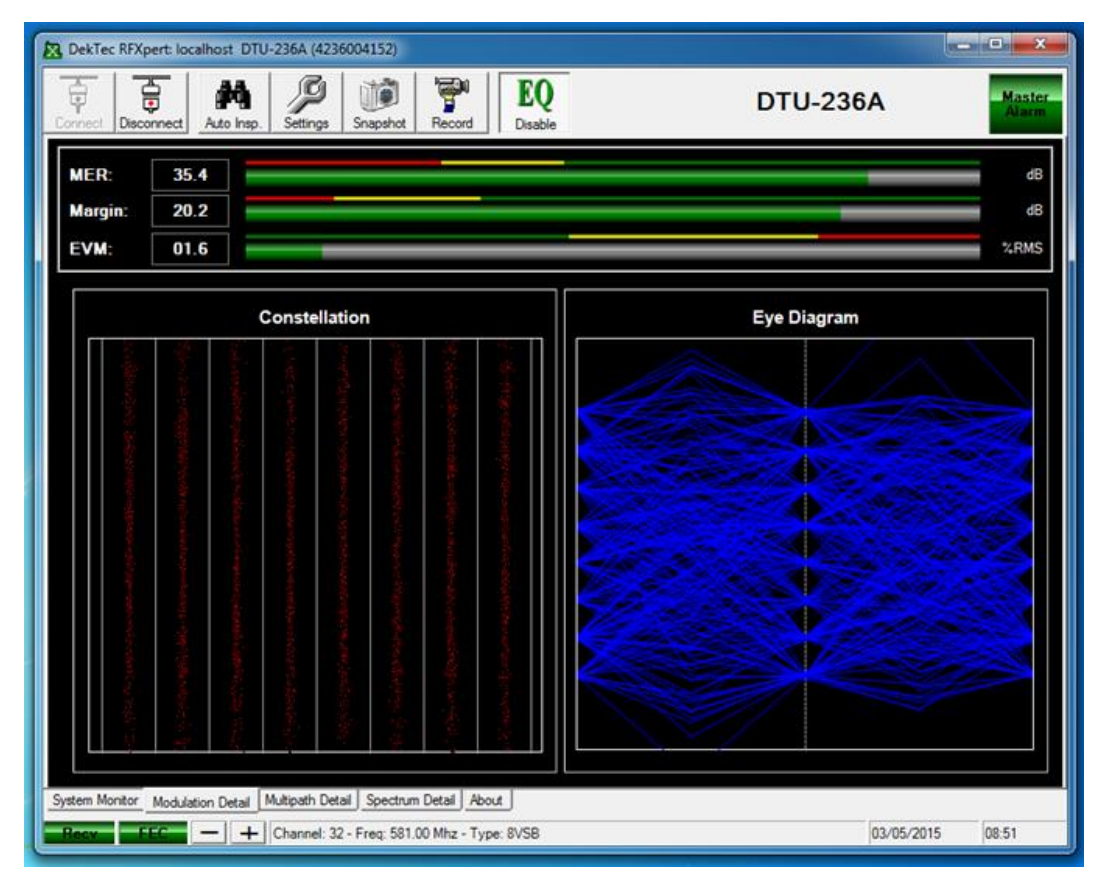

Figure 43. MER and Modulation Detail with EQ ON

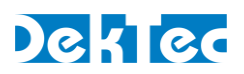

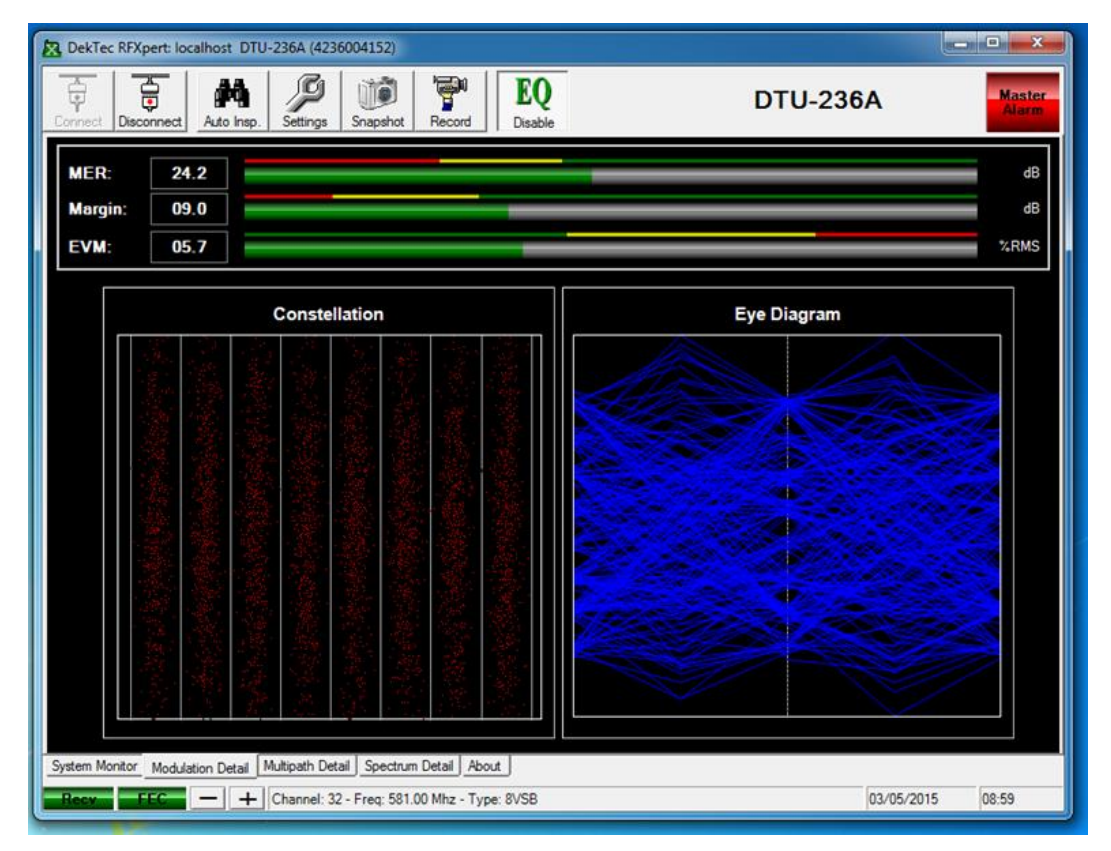

Figure 44. MER and Modulation Detail with EQ DISABLED

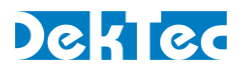

## **11. Auto Inspect**

The Auto Inspect feature of the RFXpert allows you to automatically measure and log eve channel within a defined channel plan. This feature makes it simple to quickly verify the s of your cable (or RF distribution) system by providing a report detailing overall status and measurement reports for individual channels within a plan.

#### **11.1 Setting the Profile**

Click on the Settings button in the tool bar, then select the Auto Inspect tab in the Setting window to create profiles and define Auto Inspect parameters.

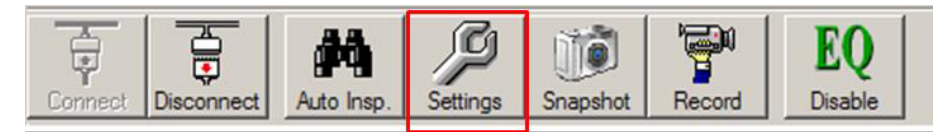

Settings Auto Inspect Alarms General Logging Auto Inspect Controls Auto Inspect Profiles Channel Plan: cast 2 Description 1 Create New Profile 8VSB Mode Pass / Fail Limits Enable Measurement OK Fail Fail Change Profile Name < < RF Level (dBmV) **8** < 0 0 < 0 < 🔘 < 🛛 < Pilot Level (dBc) Г 0 < 0 < -M.E.R. (dB) 3 Margin (dB) Г 0 < 0 < 0 < 0 < 📖 E.V.M. (% rms) Г Restore Defaults OK Cancel Apply

Figure 45. Entering Auto Inspect Settings

Figure 46. Auto Inspect Settings Tab

 Auto Inspect Profiles: The first step to setting up an Auto Inspection is to define a Profile. The Profile is a unique name that ties a channel plan and a set of measurement parameters together for performance of an automatic analysis of your system. You may create multiple profiles for use at many different locations

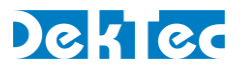

systems. Start by clicking on the Create New Profile button. You may go back and modify or delete profiles at any time.

| Create New Profile         | × |
|----------------------------|---|
| Profile Name: Lafayette CO |   |
| Create                     |   |
| Cancel                     |   |
|                            |   |

Figure 47. Creating an Auto Inspect Profile

After clicking on the Create New Profile button, a new window will pop-up prompting you to enter a Profile name. Click on the Create button to proceed.

2. **Select the Channel Plan**: Now select the Channel Plan that you wish to associate with the Profile. You may also enter notes in the Description field.

| Settings                                     |                      |                 |                          | _ 🗆 🗙 |
|----------------------------------------------|----------------------|-----------------|--------------------------|-------|
| General Auto Inspe                           | ect Alam             | ns Log          | iging                    |       |
| Auto Inspect Controls Auto Inspect Profiles: | ciana i Diana (beta  | uet .           | ·                        |       |
|                                              | Channel Plan: Dua    | <b>191</b>      |                          |       |
|                                              | Description:         |                 |                          |       |
| Save Profile                                 |                      |                 |                          |       |
| Create New Profile                           | Mode: 8V             | SB 💌            |                          |       |
| Delete Selected Profile                      | Measurement QA<br>QA | M-64B<br>M-256B | Pass / Fail Limits<br>OK | Fail  |
| Change Profile Name                          | RF Level (dBmV)      |                 | < 🔵 < 🛛                  | <     |
|                                              | Pilot Level (dBc)    | ▼               | < 🔵 < 🛛                  | < •   |
|                                              | M.E.R. (dB)          | ♥ ● < 0         | <                        |       |
|                                              | Margin (dB)          | ▼               | <                        |       |
|                                              | E.V.M. (% rms)       |                 | • < 0                    | <     |
| Restore Defaults                             |                      | ОК              | Cancel                   | Apply |

Figure 48. Defining Parameters for the Auto Inspect Profile

3. **Defining the Auto Inspect Measurement Parameters**: The final step in creating the new (or modifying an existing) profile is to define which measurements you want as part of the inspection and their Pass / Fail limits. Use the Mode pull-down box to select the modulation scheme and then define the appropriate

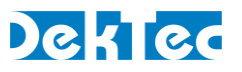

measurements and limits. 8VSB and QAM will have the same measurements (but different limits) with the exception of Pilot Level (8VSB only). NTSC measurements a completely different. The preset measurement limits are derived from the current settings in the Alarm tab. You may modify these limits specific to you desired auto inspect profile.

| Settings                                                        |              |                        |                      |               |                                      |       |
|-----------------------------------------------------------------|--------------|------------------------|----------------------|---------------|--------------------------------------|-------|
| General                                                         | Auto Inspect |                        | Alarms               | Log           | iging                                |       |
| Auto Inspect Control<br>Auto Inspect Profiles<br>test 2<br>test | s:           | Channel Plan:          | DekTec 1<br>DekTec 2 |               | 1                                    |       |
| Save Pro                                                        | file         | Description:           |                      |               |                                      |       |
| Create New                                                      | Profile N    | Node:                  | NTSC                 | •             |                                      |       |
| Delete Selecte<br>Change Profil                                 | ed Profile   | Measurement            | Enable               | Fail          | Pass / Fail Limits<br>OK<br>< 🔵 < 45 | Fail  |
|                                                                 | C<br>F       | Carrier/Noise<br>Ratio | V                    | <b>e</b> < 43 | <                                    |       |
|                                                                 |              |                        |                      |               |                                      |       |
| Restore Defaults                                                |              |                        |                      | ОК            | Cancel                               | Apply |

Figure 49. NTSC Parameters within Auto Inspect

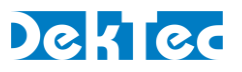

#### **11.2 Performing an Automatic Inspection**

Now that you have defined an Auto Inspect profile(s), you may proceed with performing automatic inspections. Start by clicking on the Auto Inspect button in the tool bar.

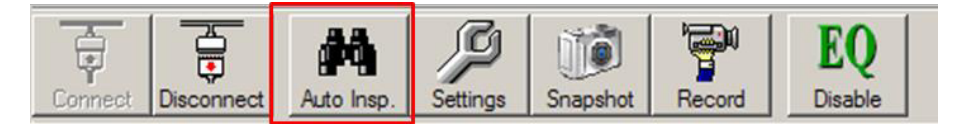

Figure 50. Starting an Auto Inspection

The Auto Inspect window will now open. Select the profile that you wish to apply and the number of times you wish to perform the inspection. A single inspection will run once and then create the report. Multiple inspections are defined by the number of inspections and interval between each inspection. Click on the Run Auto Inspection button to initial inspection. An Auto Inspect report will be generated for each time an inspection is performed.

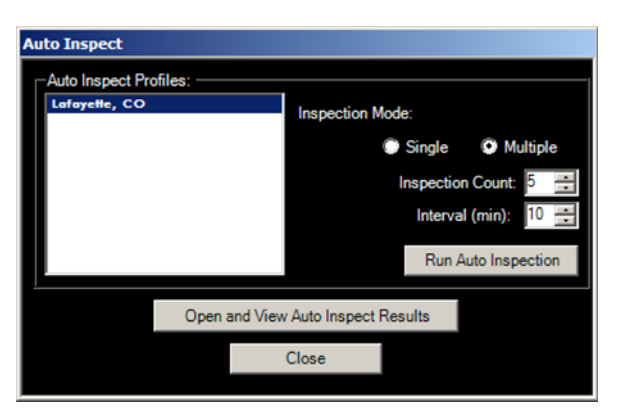

Figure 51. Performing an Auto Inspection

You will now be prompted to enter a site name that will be associated with the inspection

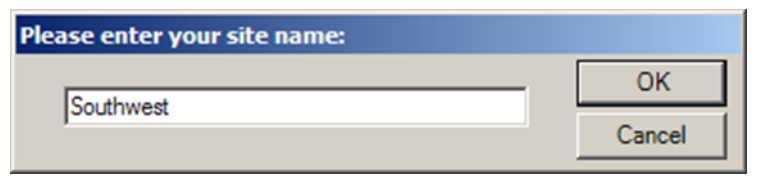

Figure 52. Entering a Site Name

| Multiple Auto Ins                           | pections: In Pr        | ogress      |
|---------------------------------------------|------------------------|-------------|
| inspection Results                          |                        |             |
| Southwest - 05-03-05 - 11-38-40 AM - Passed | Inspections Remaining: | 1           |
|                                             | Last Auto Inspect:     | 11:38:42 AM |
|                                             | Next Auto Inspect:     | 11:39:42 AM |
|                                             | Time Until:            | 00:00:14    |
|                                             |                        |             |
|                                             |                        |             |

Figure 53. Multiple Auto Inspections in Progress

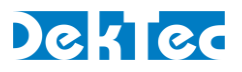

The Auto Inspect report will open automatically at the end of a single inspection. You mu manually select the desired report from the list if a multiple auto inspection was performe (see figure above).

| View Auto Inspect Resul | ts         |           |                 |                          |          |               |                  |                |          |                 | _0×           |
|-------------------------|------------|-----------|-----------------|--------------------------|----------|---------------|------------------|----------------|----------|-----------------|---------------|
|                         | RE         | Xnert     | Auto            | Inspe                    | ect F    | Re            | sult             | s              |          |                 | -             |
|                         |            | Apon (    | . / 1010        | mopt                     |          | .0.           | Jun              | .0             |          |                 |               |
|                         |            | Maste     | r Test F        | Result:                  | Faile    | əd            |                  |                |          |                 |               |
| Cite                    |            |           |                 |                          |          |               |                  | Devices        | DTU 224  |                 |               |
| Sile                    | CIDIDADE   |           |                 |                          |          |               |                  | Device.        | 100-234  | ~ ~             |               |
| Date                    | : 5/3/2005 |           |                 |                          |          |               |                  | Serial:        | 42340000 | 01              |               |
| Time                    | 11:41 AM   | 1         |                 |                          |          |               | С                | al Date:       | 4/6/2005 |                 |               |
| Profile Name            | Sioux Fa   | alls, SD  |                 |                          |          |               |                  |                |          |                 |               |
| Thresholds              |            | 8VSB      |                 | QAM-64B                  |          | QAM           | -256B            |                |          | NTSC            |               |
|                         | Min:       | Max:      | Min             | : Max:                   | , N      | fin:          | Max:             |                | Min:     | Max:            |               |
| Level (dBmV)            |            | -         | -               |                          |          |               |                  |                |          | -               |               |
| Pilot Level (dBc)       |            |           |                 | · -                      |          | -             | 2. <del>**</del> |                |          |                 |               |
| C\N Ratio               | 1          |           |                 |                          |          |               |                  |                | -        |                 |               |
| M.E.R. (dB)             |            |           | -               | ÷.                       |          | **            |                  |                |          |                 |               |
| Margin (dB)             |            |           | -               |                          |          |               |                  |                |          |                 |               |
| E.V.M (% ms)            |            | -         |                 | -                        |          |               | -                |                |          | -               |               |
| Channel Modula          | noite      | Frequency | Level<br>(dBmV) | Pilot Level / C<br>(dBc) | -N Ratio | M.E.R<br>(dB) | -                | Margin<br>(dB) |          | E.V.M<br>(% ms) | P/F           |
| 6 NTS                   | с          | 85.00     | -31.8           | 10.6                     |          |               |                  |                |          |                 | Failed        |
| 11 NTS                  | с          | 201.00    | -12.0           | 30.5                     |          |               |                  |                |          |                 | Failed        |
| 13 NTS                  | с          | 213.00    | -14             | 41.1                     |          |               |                  |                |          |                 | Failed        |
| 17 NTS                  | С          | 491.00    | -1.9            | 41.6                     |          | -             |                  | -              |          | -               | Failed        |
| 29 8VS                  | В          | 563.00    | -10.7           | -21.9                    |          | 22.8          |                  | 7.6            |          | 6.7             | Failed        |
| 32 8VS                  | В          | 581.00    | -4.4            | -14.8                    |          | 31.2          |                  | 16.0           |          | 2.6             | Failed        |
| 36 NTS                  | С          | 605.00    | -2.8            | 40.6                     | -        |               |                  | -              |          |                 | Failed 💌      |
|                         |            |           |                 |                          |          | <u>S</u> ave  |                  | Export         |          | Print           | <u>C</u> lose |

Figure 54. RFXpert Auto Inspect Report

The Auto Inspect report will not be saved until you click on the Save or Export buttons at right corner of the inspection report. Save will create a file (.rst) that may be viewed with RFXpert application at a later time. Export creates a comma separated text (.csv) file that be viewed using a standard text editor or spreadsheet application. You may also select proto receive a hard copy from an attached printer. Select the Open and View Inspection Resolution in the Auto Inspect window (see Figure 54) to view saved reports.

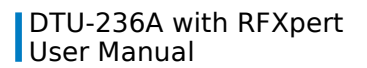

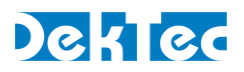

| Save Auto Inspec                                                 | ct Results                                                                                              |                                                        |   |         | ? ×    |
|------------------------------------------------------------------|----------------------------------------------------------------------------------------------------|--------------------------------------------------------|---|---------|--------|
| Save in:                                                         | 3 My Computer                                                                                           | •                                                      | • | 🗢 🗈 💣 🗉 | •      |
| My Recent<br>Documents<br>Desktop<br>My Documents<br>My Computer | Local Disk (C:)<br>DVD-RW Drive<br>cable on 'zeus'<br>Ascii on 'orion<br>Shared on 'zeu<br>Common on 'z | (D:)<br>(H:)<br>(Orion)' (O:)<br>Js' (S:)<br>eus' (X:) |   |         |        |
| My Network                                                       | File <u>n</u> ame:                                                                                      | 05-03-05 - 11-41-05 AM                                 |   | •       | Open   |
| Places                                                           | Save as type:                                                                                           | Auto Inspect Results (*.rst)                           |   | •       | Cancel |

Figure 55. Saving an Auto Inspect Report

| Save Auto Inspe                                                  | ct Results                                                                                                  |                              |   |          | ? ×          |
|------------------------------------------------------------------|----------------------------------------------------------------------------------------------------|------------------------------|---|----------|--------------|
| Save in:                                                         | My Documents                                                                                                | s                            | • | + 🗈 💣 🎟+ |              |
| My Recent<br>Documents<br>Desktop<br>My Documents<br>My Computer | CyberLink<br>My eBooks<br>My Music<br>My Pictures<br>My Shapes<br>My Videos<br>New Folder<br>New Folder (2) |                              |   |          |              |
| My Network<br>Places                                             | File <u>n</u> ame:                                                                                          | 05-03-05 - 11-41-05 AM       |   | •        | <u>S</u> ave |
|                                                                  | Save as type:                                                                                               | Auto Inspect Results (*.csv) |   | <u> </u> | Cancel       |

Figure 56. Exporting an Auto Inspect Report

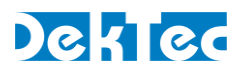

## 12. Using the DekTec StreamXpert (DTC-320)

You may add transport stream analysis capabilities to the RF Probe by purchasing the Del StreamXpert (DTC-320) software. The StreamXpert software is included in the USB thumb drive included with your DTU-236A RF Probe. You must install a purchased license on you RF Probe to use the StreamXpert software or have another DekTec device in connected to PC that is licensed for StreamXpert. If you purchased StreamXpert in conjunction with yo RF Probe the license will already be loaded on the RF Probe.

All information regarding software installation and operation is contained in the StreamXp manual.

**Note**: Do not install the drivers contained in the StreamXpert installation. Disregard these procedures covered at the beginning of the StreamXpert manual. The drivers for the RF I will be installed with the RFXpert software.

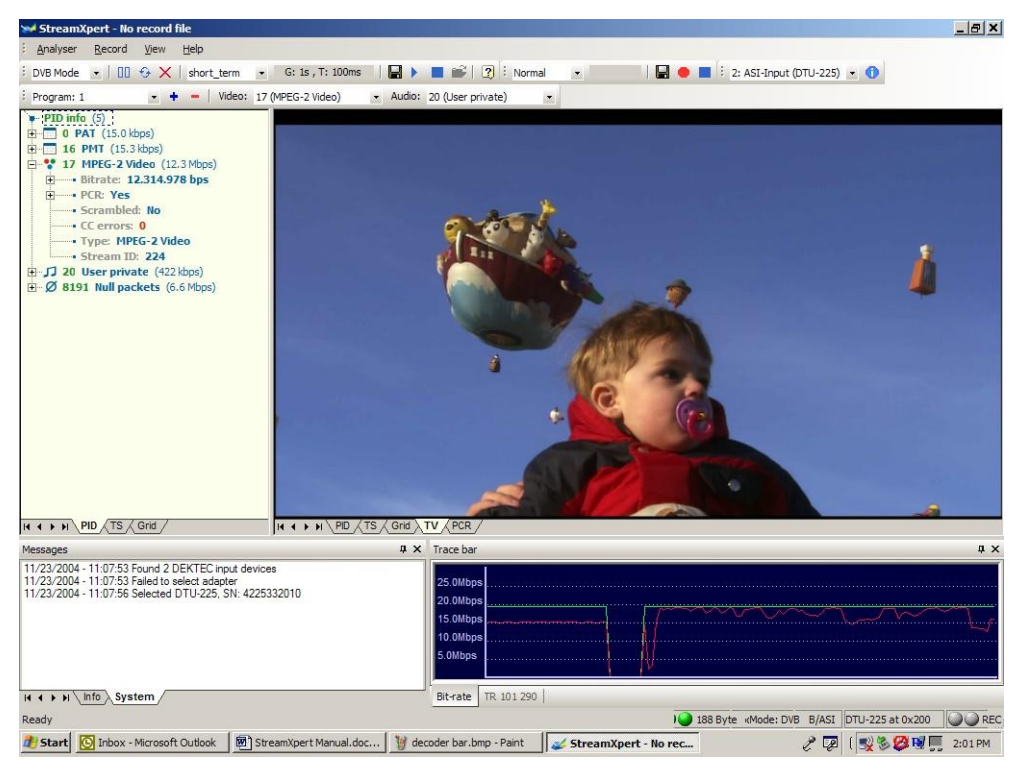

Figure 57. StreamXpert (DTC-320) Software Application

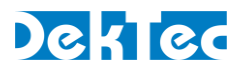

# **Appendix A: RFXpert Default Values**

|                     |          | Alarm Settings |             |              | ings         | Histogram |      |  |
|---------------------|----------|----------------|-------------|--------------|--------------|-----------|------|--|
|                     | Mod Type | Low<br>Fail    | Low<br>Warn | High<br>Warn | High<br>Fail | Low       | High |  |
| RF Level            | Digital  | -15            | -10         | 40           | 45           | -30       | 50   |  |
| Video Carrier Level | NTSC     | -15            | -10         | 40           | 45           | -30       | 50   |  |
| Pilot Level         | 8VSB     | -16            | -14         | -9           | 9            | -20       | 10   |  |
| Carrier/Noise Ratio | NTSC     | 43             | 48          |              |              | 0         | 80   |  |
| MER                 | 8VSB     | 18             | 23          |              |              | 0         | 35   |  |
| MER                 | QAM64B   | 20             | 24          |              |              | 0         | 35   |  |
| MER                 | QAM256B  | 25             | 29          |              |              | 0         | 35   |  |
| EVM                 | 8VSB     |                |             | 6.6          | 11.7         | 0         | 16   |  |
| EVM                 | QAM64B   |                |             | 5.8          | 9.3          | 0         | 16   |  |
| EVM                 | QAM256B  |                |             | 3.3          | 5.2          | 0         | 16   |  |
| Margin              | Digital  | 3              | 8           |              |              | 0         | 20   |  |
| Pre BER             | Digital  |                |             | 1E-5         | 2E-4         |           |      |  |
| Post BER            | Digital  |                |             | 1E-6         | 2E-5         |           |      |  |
| SER                 | Digital  |                |             | 10           | 15           |           |      |  |
| ErrorSec            | Digital  |                |             | 10           | 15           |           |      |  |
| BurstES             | Digital  |                |             | 5            | 8            |           |      |  |
| PN-23               | Digital  |                |             | 1E-6         | 2E-5         |           |      |  |

Standard TOV Values used in Margin Calculation:

8VSB = 15.2dB QAM64B = 18.5dB QAM256B = 23.5dB

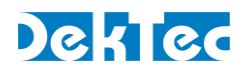

## Appendix B: Digital Channel Power Measurement & Spectral Displays

This appendix provides information on power measurement and spectrum displays. These concepts are then applied to the DTU-236A RF Probe and RFXpert software.

The power of digital communications channels such as VSB or QAM modulated TV channels usually expressed in dBm or dBmV. dBm is a measure of power as dBmV is a measure voltage.

| 0 dbmV = 1 milliVolt  | X(dBmV) = 20*log(Y(volts)/.00) | )1) |
|-----------------------|--------------------------------|-----|
| 0  dBm = 1  milliWatt | X(dBm) = 10*log(X(watts)/.00)  | 1)  |

In order to convert between dBm and dBmV, the system impedance must be known. (Bec a signal with a given fixed power will generate different voltages across different impedan

In a 75 Ohm system: 0 dBm = +48.75 dBmV

0 dBmV = -48.75 dBm

In a 50 Ohm system:

0 dBm = +47 dBmV0 dBmV = -47 dBm

The channel power is the average power measured within the 3dB bandwidth of the chan (approximately 5.38MHz for 8VSB, 5.06MHz for QAM 64, and 5.38MHz for QAM 256). The average digital channel power is often measured with a signal level meter, spectrum anal or power meter.

The DekTec DTU-236A RF Probe has built in averaging circuits to accurately measure the average channel power of a digital channel (8VSB, QAM 64, and QAM 256).

Viewing the digital channel on the RFXpert spectral display can be confusing because the signal trace indicates a level that is much lower than the actual average channel power (I measurement. This difference is due to the narrow bandpass filter in the spectral display' signal detector, also known as the resolution-bandwidth (RBW) filter. The spectral display created by sweeping the RBW filter across the bandwidth of the channel. The nois qualities of a digital channel cause it to be attenuated by the narrow RBW filter. attenuation is what causes the difference between the trace level and the level displayed the System Monitor tab

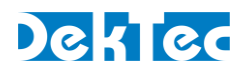

# **Appendix C: QAM Constellation Impairment Examples**

The following constellation diagrams are examples of impairments on a QAM 64 channel. This will also apply to QAM 256.

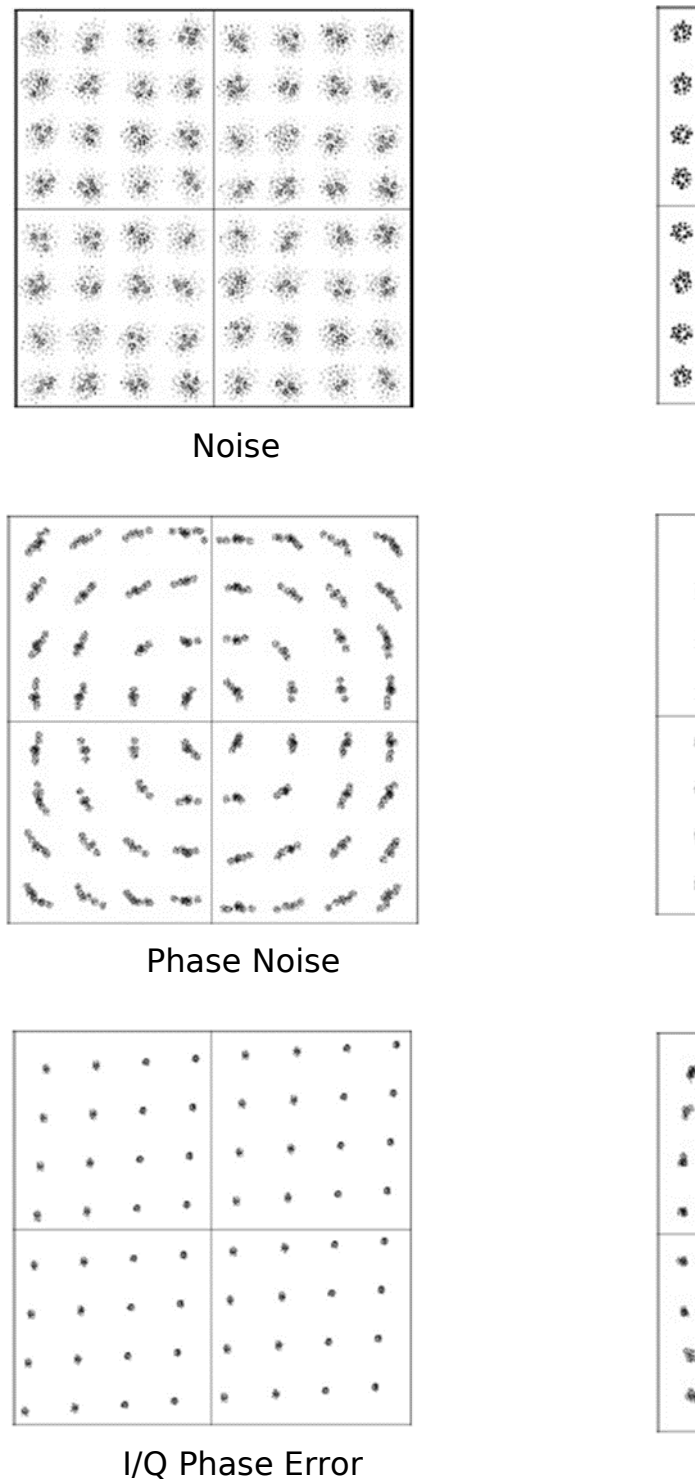

| 畲           | 錼  | 费         | 2 | 畲    | 錼  | Ø          | ŝ.       |
|-------------|----|-----------|---|------|----|------------|----------|
| ¢           | ø  | Ŷ         | Ø | ø    | ŝ  | ¢          | \$\$     |
| Ŵ.          | \$ | ¢         | ¢ | ¢.   | 錼  | ¢          | ¢        |
| ¢           | ¢  | ÷         | ø | \$   | ø  | <b>4</b> 3 | <b>6</b> |
| \$          | ø  |           | ¢ | \$   | \$ | ø          | \$       |
| ¢           | ¢  | 袋         | 4 | ¢    | ¢  | 魯          | 脅        |
| <b>1</b> 22 | *  |           | 稔 | 5834 | 畚  |            | \$       |
| ġ.          | -  | <b>\$</b> | 4 | 13   | -  | 43         | \$       |

**CW** Interference

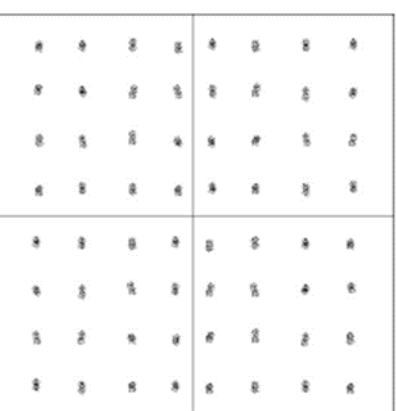

I/Q Gain Error

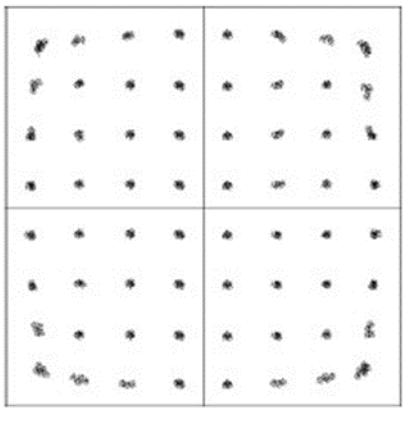

**IF** Compression